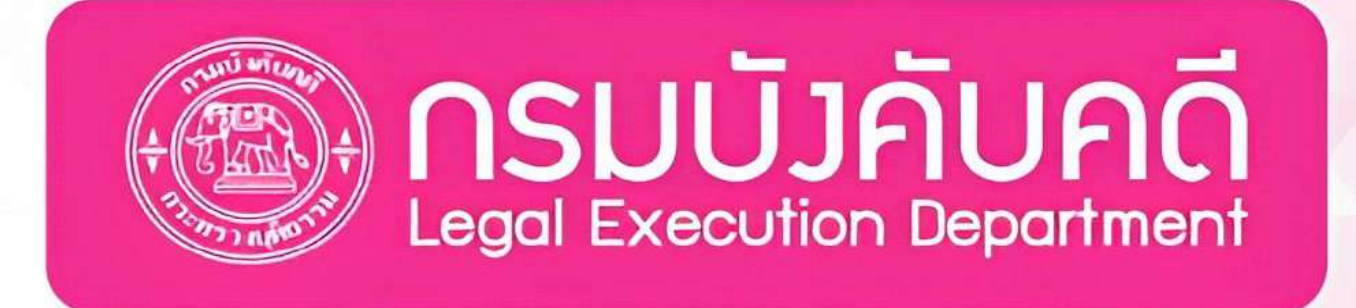

(มูลหนี้ค่าสินไหมโควิด เจอ จ่าย จบ และ 2 in 1)

สำหรับ เจ้าหนี้คดีฟื้นฟูกิจการของลูกหนี้ **บมจ.สินมั่นคงประกันภัย** 

> กองฟื้นฟูกิจการของลูกหนี้ <mark>กรมบังค</mark>ับคดี กระทรวงยุติธรรม

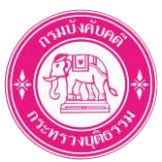

# สารบัญ

| ขั้นตอนการยื่นคำขอรับชำระหนี้                                                               | 1    |
|---------------------------------------------------------------------------------------------|------|
| ขั้นตอนที่ 1: ดาวน์โหลดเอกสารหลักฐานแห่งหนี้ค่าสินไหมโควิด จากระบบของ บมจ.สินมั่นคงประกันภั | ุ้ย2 |
| ขั้นตอนที่ 2: ลงทะเบียนระบบยื่นคำขอรับชำระหนี้                                              | 6    |
| ขั้นตอนที่ 3: เข้าสู่ระบบยื่นคำขอรับชำระหนี้ (Login)                                        | 11   |
| ขั้นตอนที่ 4: เลือกคดีฟื้นฟูกิจการ บมจ.สินมั่นคงประกันภัย                                   | 12   |
| ขั้นตอนที่ 5: กรอกข้อมูลคำขอรับชำระหนี้                                                     | 13   |
| ขั้นตอนที่ 6: ส่งคำขอรับชำระหนี้                                                            | 18   |
| ขั้นตอนที่ 7: ชำระค่าธรรมเนียมการยื่นคำขอรับชำระหนี้                                        | 21   |
| ขั้นตอนที่ 8: ดาวน์โหลดเอกสาร                                                               | 25   |
| เพิ่มเติม: ขั้นตอนการ Reset Password (กรณีที่ท่านลืม Password)                              | 28   |
|                                                                                             |      |

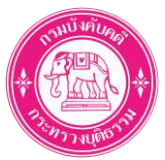

# ขั้นตอนการยื่นคำขอรับชำระหนี้

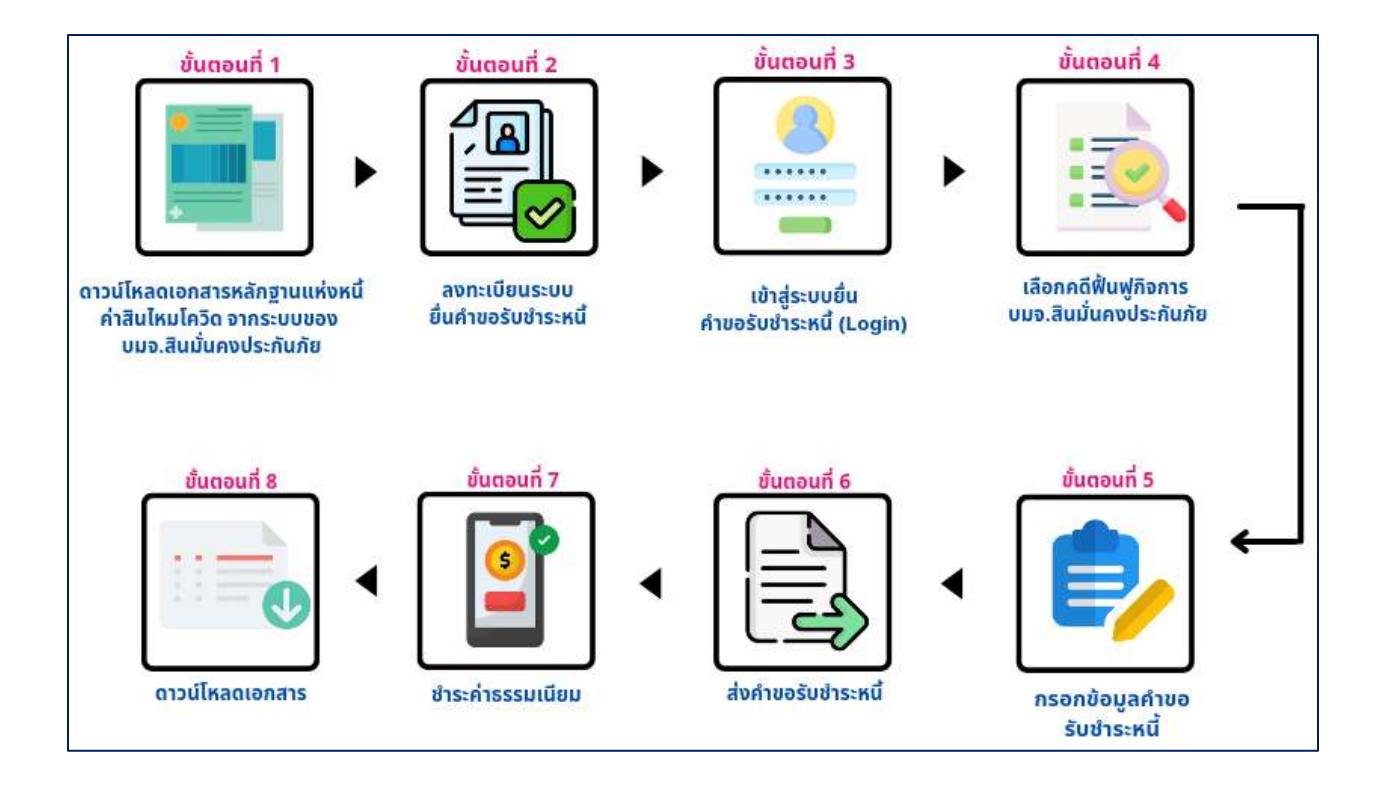

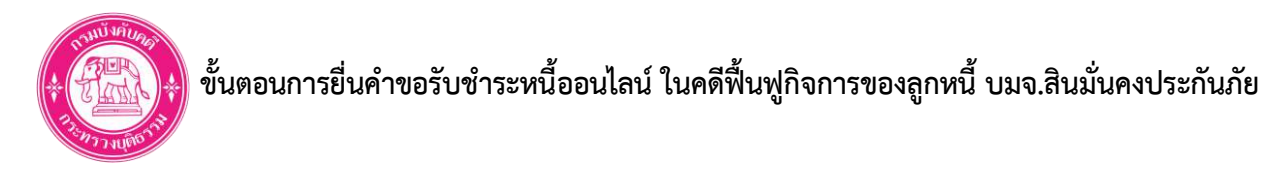

้ขั้นตอนที่ 1: ดาวน์โหลดเอกสารหลักฐานแห่งหนี้ค่าสินไหมโควิด จากระบบของ บมจ.สินมั่นคงประกันภัย

1. เข้า Website ระบบตรวจสอบสิทธิขอรับชำระหนี้ค่าสินไหมโควิด

คลิก Link: <u>https://www.smk.co.th/covid-debt</u> หรือ สแกน QR Code:

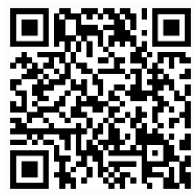

2. ค้นหาข้อมูล

| 100                     | 0                           |                          |                                   | โหลดแอปฟรี SMIC at |                  | CALL               | CENTER 1596  |
|-------------------------|-----------------------------|--------------------------|-----------------------------------|--------------------|------------------|--------------------|--------------|
| <b>SMK</b><br>สมหมั่นสม | ประกับกัยรถยนต์             | ประกับสุขภาพและโรกมะเร็จ | ประกันภัยอุบัติเหตุและการเดินทาง  | ประทันภัยอื่นๆ     | ข่าวสารและบทความ | เกี่ยวกับสินนิ่นคง | บริการของเรา |
| หน้าแรก > ตรวจสอบสีเ    | ทธิขอรับตำระหนี้ค่าสินไหมโค | 150                      |                                   |                    |                  |                    |              |
|                         |                             | mc2232113                | เคลิมอลีเม <sup>ู</sup> ้ถอนนี้อ่ | ารีนไหนโอ          | 50               |                    |              |
|                         |                             | ตรวงสอบส                 | nsoosooisthuh                     | าสนเทมเค           | 50               |                    |              |
|                         |                             | ชื่อ - นามสกุล           | สิน มั่นคง                        | .*)                |                  |                    |              |
|                         |                             | เลขที่บัตรประชาชน        | 29%                               | •                  |                  |                    |              |
|                         | _                           | ด้านหาวไวนเล             |                                   | ລັບຮົ່ນໃນລວ        |                  |                    |              |
|                         |                             |                          |                                   |                    |                  |                    |              |
|                         |                             |                          |                                   |                    |                  |                    |              |

- ระบุ ชื่อ นามสกุล
- ระบุ เลขที่บัตรประชาชน
- คลิกปุ่ม
   ค้นหาข้อมูล

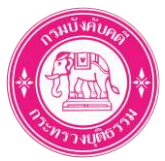

3. Update ข้อมูล เบอร์โทรศัพท์ และ E-mail

|                                                           | ตรวจสอบสิทธิขอรับชำร                                                             | ะหนี้ค่าสินไหมโควิด | ה ו<br>ו              |  |
|-----------------------------------------------------------|----------------------------------------------------------------------------------|---------------------|-----------------------|--|
| ชื่อ - นามสกล                                             | สิน มั่นคง                                                                       | เลขที่มัตรประชาชน   | 29 32                 |  |
| ประเภทมูลหนึ่                                             | มูลหนี้ค่าสินใหมโควิด เจอ จ่าย จบ และ 2 in 1                                     | เลขกรมธรรม์         | 317646961000006       |  |
| เลขหลักฐานแห่งหนึ่                                        | A2844E                                                                           |                     |                       |  |
| ต้นเง <mark>ินค้</mark> างชำระ                            |                                                                                  |                     |                       |  |
| ล่าดับ                                                    | รายการมูลหน้                                                                     | ด้นเงินที่ด้างย่าระ | สกุลเจีย              |  |
| 1<br>Topon Developed (2022)                               | ค่าสินไหมโควิด เจอ จ่าย จบ<br>สักรามแห่งหนี้เต็มไว้ เพื่อใช้แตวดนี้แนวดับประเหนื | 100,000.00          | unn (THB)             |  |
|                                                           |                                                                                  |                     |                       |  |
|                                                           |                                                                                  |                     |                       |  |
| ขอมูลการติดตอ                                             | ເວລາຍັນເປັນເປັນວາມັນ ເພື່ອໃຫ້ພວກຄົນພວກເຫຼົາອາຄະໜັ                                |                     |                       |  |
| ขอมูลการติดตอ<br>*กรุณา Update ข้อมูลการติ                |                                                                                  |                     |                       |  |
| ขอมูลการติดตอ<br>*กรุณ Update ขอมูลการชื<br>เมอร์โทรศัพท์ | 089111111<br>(1990) (1990) (1990) (1990) (1990)                                  | • E-MAIL            | syn_munkong@gmail.com |  |

- ระบุ เบอร์โทรศัพท์
- ระบุ E-mail
  - หมายเหตุ: ขอให้ท่าน Update ข้อมูลเบอร์โทรศัพท์ และ E-mail ให้เป็นปัจจุบัน เพื่อใช้ใน การยื่นขอรับชำระหนี้

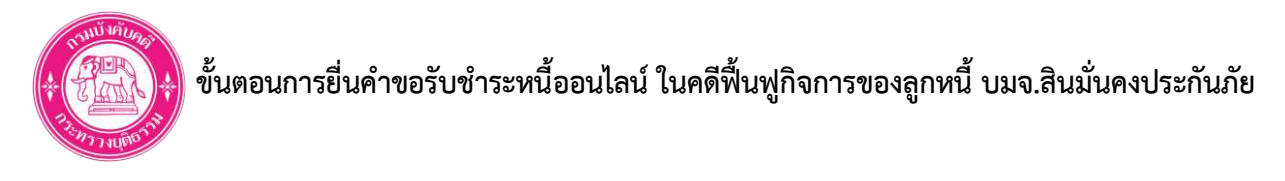

4. ดาวน์โหลดเอกสารหลักฐานแห่งหนี้ค่าสินไหมโควิด

| เลบหลักฐานแห่งหนี       G9839                                                                                                    | ประเภทมลหมื                                                 | นูลหนี้กำลับไหมโควิด เออ จ่าย อบ และ 2 in 1                   | เลขกรมธรรม์         | 317646961000006                               |  |
|----------------------------------------------------------------------------------------------------|-------------------------------------------------------------|---------------------------------------------------------------|---------------------|-----------------------------------------------|--|
| Čul Guň Doži S: <sup>ň dů</sup> <sup>strom sujanů</sup> <sup>d</sup> duršufiň sobisi <sup>ň</sup> du Šulinulinon no dru ou <sup>n</sup> naulinulinon no dru ou <sup>n</sup> naulinulinon no dru ou <sup>n</sup> naulinulinon no dru ou <sup>n</sup> naulinulinon no dru ou <sup>n</sup> naulinulinon no dru ou <sup>n</sup> naulinulinon no dru ou <sup>n</sup> naulinulinon no <sup>n</sup> naulinulinon no       < | เลขหลักสามแห่งหนึ                                           | G9839                                                         |                     |                                               |  |
| full Guñ Suñsuits:             faŭ                                                                                                    |                                                             |                                                               |                     |                                               |  |
| 1         กำลับไหนโกวด เออ ว่าย อบ         100,000 00         บาท (THB)           *roçun Download เอกสารสลัญานแห่งกนี้เกิบไว้ เพื่อใช้ในการยื่นเอธับข้าระหนี                                                                                                    | ตันเงินค้างชำระ<br>สาสง                                     | รายการบูลหนึ่                                                 | ดันเจ็นที่ค้างช่าระ | สกุลเซีย                                      |  |
| *າຊນາ Dowrload ເບດຄາສຄຄັຫຼານແກ່ອກນີ້ເກີບໄວ້ ເຊື່ອໄດ້ໃນກາຣນີ້ມນອຣົບອົາຣອກນີ້<br>ບ້ອບູລກາຣຕິດຕໍ່ອັ<br>*າດຊນາ Update Goganາຣຕິດຕ່ອກີເປັນເວັດບຸບັນ ເທື່ອໃຫ້ແກະເປັນນອຣົບທຳຣອກນີ້<br>ເບລຣ໌ໂກຣອັນທີ່ 089111111<br>- *styliDudosaavchrufu (ໄປດ້ອຍເວັນວຣຣຄ)<br>                                                                                                    | 1                                                           | กำสนไหมโกวด เจอ ว่าย อบ                                       | 100,000.00          | טיוי (THB)                                    |  |
| รรมุขึ้นด้วและเก่านั้น (ไปด้องเวินวรรค)<br>อาวน์ใหลอแอกสารหลักฐานแห่อหนี้<br>มีอาวน์ใหลอเอกสารหลักฐานแห่อหนี้                                                                                                    | ข้อมูลการติดต่อ<br>"กรุณา Update Joyannson<br>เบอร์ไทรศัพท์ | กต่อให้เป็นปัจจุบัน เพื่อใช้ในการมีนอยรับอำระหนี<br>089111111 | - E-MAIL            | syn_munkong@gmail.com                         |  |
|                                                                                                    |                                                             | "ราบุเป็นตัวเลยเท่านั้น (ไปต้องเวินวรรค)<br>                  | Doi -               | <u>,                                     </u> |  |

|               | dev8 smk.co.th/covid-creditor    |                                                   |                             |                     |                 |        |        |           |               |          | a \star D    |     |
|---------------|----------------------------------|---------------------------------------------------|-----------------------------|---------------------|-----------------|--------|--------|-----------|---------------|----------|--------------|-----|
|               |                                  |                                                   |                             |                     |                 | Ікарие | UWS SA |           | 00            | 9 8      | CALL CENT    | TER |
| кŵ            |                                  |                                                   |                             |                     |                 |        |        |           | 00            | <u> </u> | 0.800 24 60h | uia |
| AU .          | หน้าหลัก ประกันภัยรถมนต์         | ประกับสุขภาพและไ                                  | รคมะเร็ง ประกับกัดอุป       | ดเหตุและการเดินทาง  | ประกันเว็บอื่นๆ | dipate | ala:un | าวาม (ก่ะ | เวกับสินมีนกง | บริการขอ | 0157         |     |
|               |                                  |                                                   |                             |                     |                 |        |        |           |               |          |              |     |
| n > cssoapuār | ายิขอรับข้าระเหมีก่าสืบใหม่ไกวัด |                                                   |                             |                     |                 |        |        |           |               |          |              |     |
|               |                                  |                                                   |                             |                     |                 |        |        |           |               |          |              |     |
|               |                                  | 💽 Save As                                         |                             |                     |                 |        | ×      |           |               |          |              |     |
|               |                                  | $\leftrightarrow \rightarrow \checkmark \uparrow$ |                             | v d                 | C Search Dew    | nicads |        |           |               |          |              |     |
|               |                                  | Organize • New tol                                | der                         |                     |                 | = • (  | 0      |           |               |          |              |     |
|               |                                  | w The DC                                          | Nome                        |                     | Date modified   | T      | ype    |           |               | _        |              |     |
|               |                                  | ) Desktop                                         |                             | No items match your | unarch          |        |        |           |               |          |              |     |
|               | ชื่อ - เวเนสร                    | > 📑 Documents                                     |                             | 1                   |                 |        | 127    | 3132      |               |          |              |     |
|               | 00 1100                          | > 🛓 Downloads                                     |                             |                     |                 |        | 1      |           |               |          |              |     |
|               | ประเภทบลห                        | > 🚱 Music                                         |                             |                     |                 |        | 61     | 000006    |               |          |              |     |
|               | 7                                | > 🔀 Pictures                                      |                             |                     |                 |        |        |           |               |          |              |     |
|               | เลขหลักฐานแห่งห                  | Videos                                            |                             |                     |                 |        |        |           |               |          |              |     |
|               | ALCO-DATE OF THE STATE OF        | DATA (D)                                          |                             |                     |                 |        | _      |           |               |          |              |     |
|               | ต้นเงินค้างชำระ                  | Lile name 69                                      | 920 pdf                     |                     |                 |        |        |           |               |          |              |     |
|               |                                  | Save as type: Tali                                | FPDF (*.pdf)                |                     |                 |        |        |           | -             |          |              |     |
|               | anđu                             |                                                   |                             |                     |                 |        |        | ะกุลเงิน  |               |          |              |     |
|               | 1                                | ∧ Hide Folders                                    |                             |                     | Save            | Cancel | 1.     | um (THB)  |               |          |              |     |
|               | *nştun Download ibr              | สารหลักฐานแห่งหมีเทิมไ                            | ร์ (พื่อไปในการยืนขอรับชาระ | 10                  |                 |        | -      |           |               |          |              |     |
|               |                                  |                                                   |                             |                     |                 |        |        |           |               |          |              |     |
|               |                                  |                                                   |                             |                     |                 |        |        |           |               |          |              |     |
|               | A                                |                                                   |                             |                     |                 |        |        |           |               |          |              |     |
|               | ขอมูลการติดตอ                    |                                                   |                             |                     |                 |        |        |           |               |          |              |     |

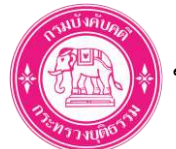

| TE 1 of 1 Q | - + 🤉 🖂   🗈 Fign view   A* Read aloud   🖸 Additext   🗸 Draw - 🖌 Highlight - 🖉 Erase   🛱 📴   🖉 😵                                           |
|-------------|----------------------------------------------------------------------------------------------------|
|             | 🔊 บริษัท สีหพั่นคนประกันกัย จำกัด (หหาชน)                                                                                                 |
|             | SYN MUN KONG INSURANCE PIG.<br>213 Evanfactiver deprificanty months of second tables 213 Streakingt Road Hammer, Backlaps, Bandrag, 10240 |
|             |                                                                                                    |
|             | เอกสารหลักฐานแห่งหนี้คำสินใหมโควิต                                                                                                    |
|             |                                                                                                    |
|             | เฉขพถักฐานแท่งหนี้: G9B39                                                                                                    |
|             |                                                                                                    |
|             | รื่อ แนะสาวเป็นเรื่อนนั้น                                                                                                    |
|             | ของ หมดบุณายากนะ ถน มนกง<br>ประเภทมอหนึ่ง มองนี้ต่าสินไหมโดวิต เจอ ร่าย งาบและ 2 in 1 เองกรมธรรม์ - 317646961000006                       |
|             |                                                                                                    |
|             | ค้นเงินด้างขำระ                                                                                                    |
|             | ลำดับ รายการมูลหนี้ ดันเงินด้างขำระ สกูลเงิน                                                                                              |
|             | 1 กำลินไหมไดวิด เจอ จำฮ จบ 100,000.00 บาท (THB)                                                                                           |
|             |                                                                                                    |
|             |                                                                                                    |
|             | Manor (0°                                                                                                    |
|             | (มาชณัฐพงศ์ กมลเลิศาณิช )                                                                                                    |
|             | ผู้รับมอบอำนาจ                                                                                                    |
|             |                                                                                                    |
|             |                                                                                                    |
|             |                                                                                                    |
|             | หมายหละ เอกสารฉบับนี้เป็น "หลักรามประกอบหนึ่" ใช้ในการขึ้นขอรับร่างะหนี้ค่อเจ้าหนักงานที่ทักษ์กรัพย์ (อพก.)                               |
|             | กรุณาระบุรายกระษัตดในการอื่นขอรับรำระหนี้ ให้ครงกับข้อมูลในเอกทารหนับนี้ เพื่อความพูกค้องของข้อมูล                                        |
|             | และลงความสำรังในการอื่นขอรับรำระหนี้ของท่าน                                                                                               |
|             |                                                                                                    |
|             |                                                                                                    |
|             |                                                                                                    |
|             |                                                                                                    |
|             |                                                                                                    |

- เอกสารหลักฐานแห่งหนี้ค่าสินไหมโควิด
- ท่านสามารถนำเอกสารฉบับนี้ <u>เพียงรายการเดียว</u> ใช้เป็นเอกสารหลักฐานแสดงความเป็นหนี้ ในการ ยื่นคำขอรับชำระหนี้ได้

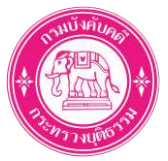

# ขั้นตอนที่ 2: ลงทะเบียนระบบยื่นคำขอรับชำระหนี้

1. เข้า Website ระบบยื่นคำขอรับชำระหนี้

คลิก Link: <u>https://reorg-service.led.go.th/index/</u> หรือ สแกน QR Code:

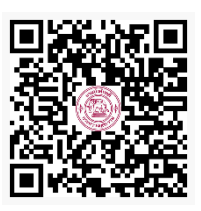

2. เลือกเมนู ลงทะเบียน (REGISTER)

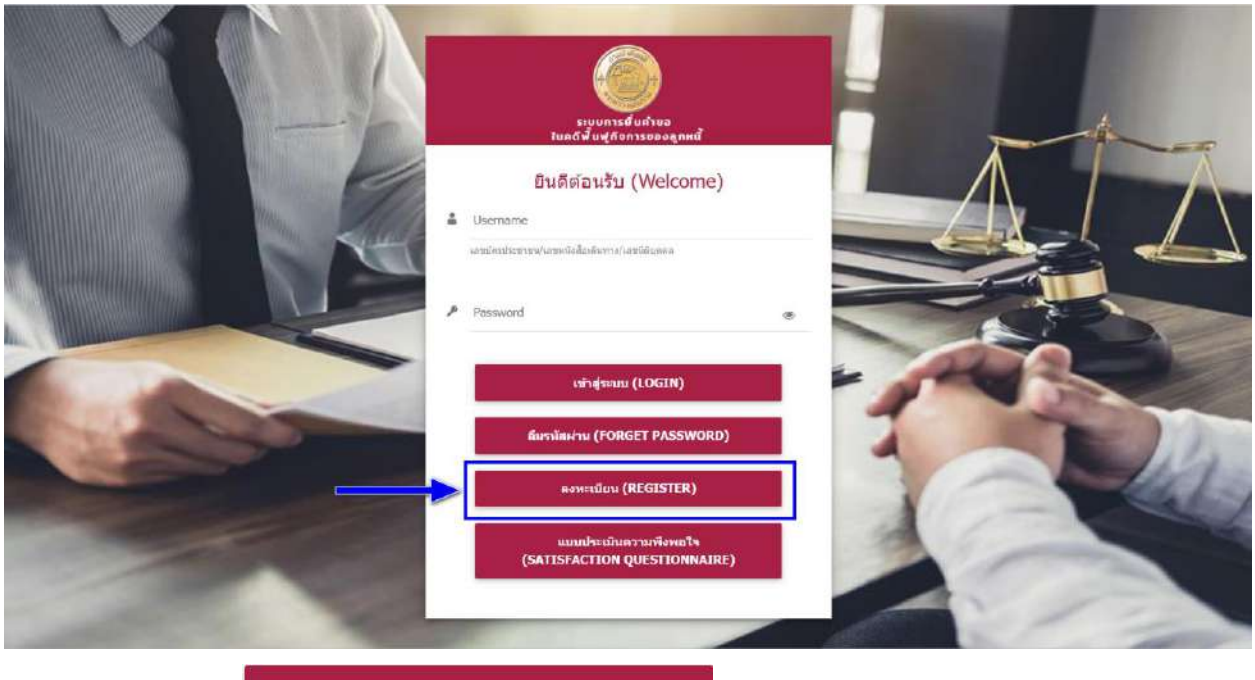

คลิกปุ่ม

ลงทะเบียน (REGISTER)

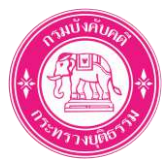

ให้ความยินยอมตามเงื่อนไขและข้อตกลงการใช้ระบบยื่นคำขอรับชำระหนี้

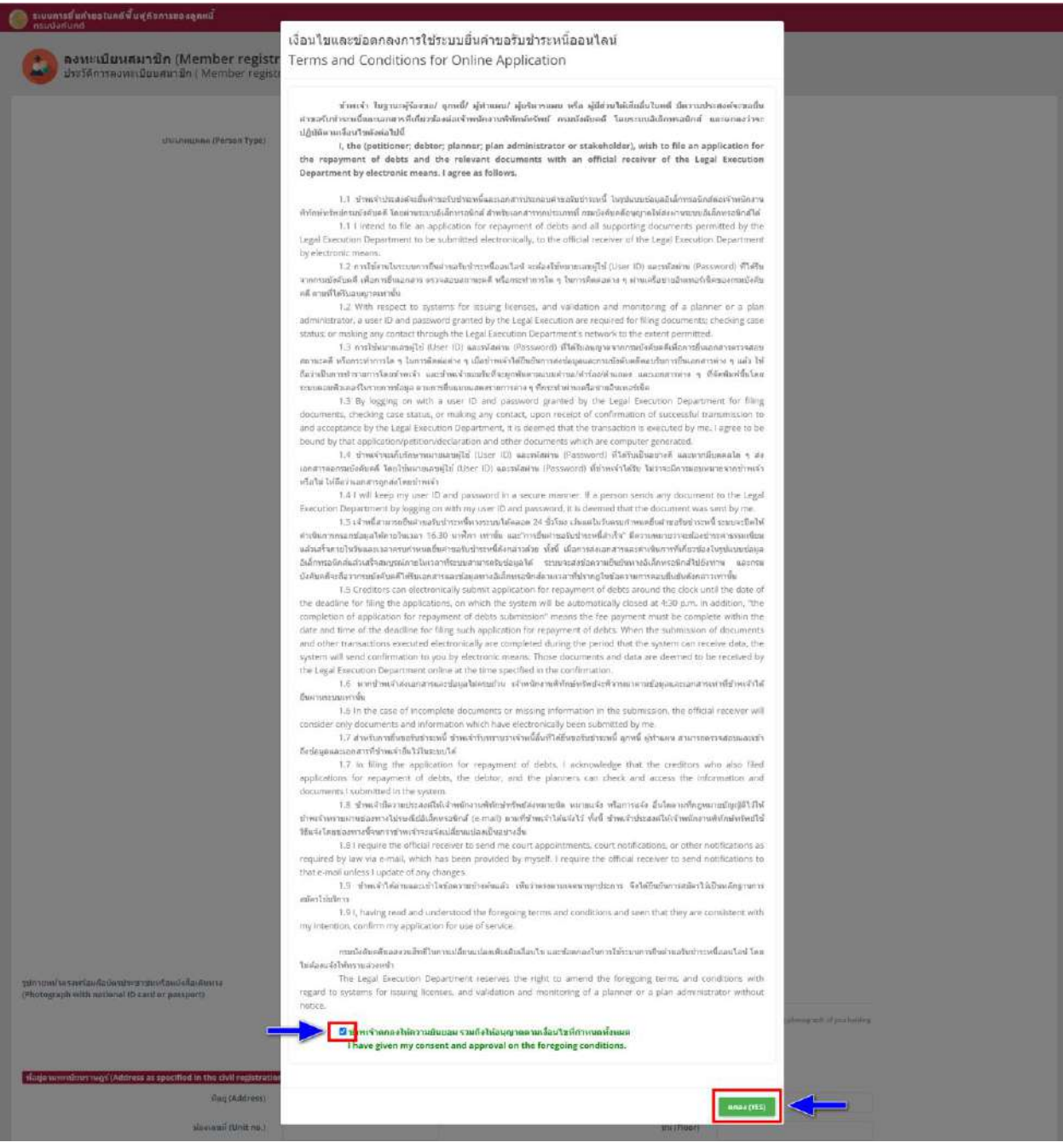

- ให้ท่านอ่านรายละเอียดเงื่อนไขและข้อตกลงการใช้ระบบ
- เลือก ให้ความยินยอม โดยการคลิก Z หน้าข้อความ "ข้าพเจ้าตกลงให้ความยินยอม รวมถึงให้
   อนุญาตตามเงื่อนไขที่กำหนดทั้งหมด"

คลิกปุ่ม

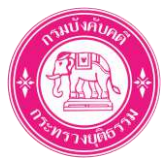

4. กรอกข้อมูลการลงทะเบียน

| ระบบการขึ้นค่าขอในคดีฟื้นฟูกิจ<br>กรมบังคับคดี                       | การของลูกหนี้                     |                                           |                                                    |                                                                     |                                        |                                 |              |            |
|----------------------------------------------------------------------|-----------------------------------|-------------------------------------------|----------------------------------------------------|---------------------------------------------------------------------|----------------------------------------|---------------------------------|--------------|------------|
| องหะเบียนสมาร์<br>ประวัติการลงหะเบียน                                | <b>ชิก (Memb</b><br>เสมาชิก ( Mei | er registra<br>mber registr               | ation)<br>ation history)                           |                                                                     |                                        |                                 |              |            |
|                                                                      |                                   |                                           |                                                    |                                                                     |                                        |                                 |              |            |
| ประเภทบุลคล                                                          | (Person Type)                     | 🖲 กษยยองทย                                | n (Individual) 🔘 P                                 | ณะบุคคล (Party) 🔘 มิดีบุคคล (Legal e                                | ntity)                                 |                                 |              |            |
|                                                                      | ເຄັລກ (Choose)                    | 🔘 บัครประจำด้ว                            | ประชาชาน (National IE                              | 0 Card) 🔘 หนังคือเส็นทาง (Passport N                                | io.)                                   |                                 |              |            |
| ต่ำน่าหน้า                                                           | ามาย                              | × *                                       |                                                    |                                                                     |                                        |                                 |              |            |
| (Prefix)(TH)                                                         |                                   |                                           |                                                    |                                                                     |                                        |                                 |              |            |
| ชื่อไทย (First<br>name\/TH)                                          | สัน                               |                                           | ชื่อกลางไหย<br>(Middle                             |                                                                     | <mark>นามสกุลไทย</mark><br>(Last name) | มันคง                           |              |            |
| harriegterij                                                         |                                   |                                           | name) (TH)                                         |                                                                     | (TH)                                   |                                 |              |            |
| First name                                                           | Syn                               |                                           | Middle name                                        |                                                                     | Last name                              | Muniong                         |              |            |
|                                                                      |                                   |                                           |                                                    |                                                                     | ()                                     |                                 |              |            |
|                                                                      |                                   |                                           |                                                    |                                                                     |                                        |                                 |              |            |
| เลขประจำตัวประชาชน (Na                                               | tional ID card)                   | 2-                                        | 2 🗸                                                |                                                                     |                                        |                                 |              |            |
| วันออกบัตร                                                           | (Date of Issue)                   | 16/10/2561                                | m.                                                 | วันนมตอานุ (Date of Expiry)                                         | 16/10/2566                             | =                               | วันหมดอ      | ายุดสอดชีพ |
|                                                                      |                                   |                                           |                                                    |                                                                     |                                        | 1.11                            |              |            |
|                                                                      |                                   |                                           |                                                    |                                                                     |                                        |                                 |              |            |
|                                                                      | งพศ (Gender)                      | 🖲 ສາຍ (Male)                              | 🔿 អេជ្ញិរ (Female)                                 |                                                                     |                                        |                                 |              |            |
| เกิดวันที่                                                           | (Date of Birth)                   | 11/11/2511                                | <b>a</b>                                           |                                                                     | בחם (Age)                              | 53                              | l (Years)    |            |
|                                                                      |                                   | wiedaterratik/elia<br>elie of the date of | nuña Nészy 01/01/0<br>(birth is unknown,           |                                                                     |                                        |                                 |              |            |
|                                                                      |                                   | piezse morene or                          | nunyear ar anno                                    |                                                                     |                                        |                                 |              |            |
|                                                                      | เขื่อขาดี (Race)                  | Thai                                      | × *                                                | ត់ល្អរា-                                                            | าติ (Nationality)                      | Thai                            | х *          |            |
| อานีห                                                                | (Occupation)                      | พบักงานบริษัท                             | nontiu (Pri., × *                                  |                                                                     |                                        |                                 |              |            |
|                                                                      |                                   |                                           |                                                    |                                                                     |                                        |                                 |              |            |
|                                                                      |                                   |                                           |                                                    |                                                                     |                                        |                                 |              |            |
| ปถ่ามพร้อมมัดรประชาชนนร้องณังสือ<br>Photograph with national ID card | เดินหาง<br>or passport)           | 🕰 เลือกไฟล์ (                             | BROWSE FILE) 20                                    | 14-Koenigsegg-Agera-One-1-008-10                                    | 80.jpg                                 |                                 |              |            |
|                                                                      |                                   | โปรดสำนักสตรุปย่าย                        | มหม่าดรดหรือมกับก็อเมืองป่า                        | ระขางหน่งรือหนึ่งสือเสียหางของท่าน โดยส่วงเพียงข                    | ไหม้แ และรูปหัดหประทากร                | เปรือหนังสีละสินทางทัดเจน (Plea | ne uploatt e |            |
|                                                                      |                                   | front-facing phon<br>identification can   | ograph of you holding y<br>d or passport must be d | our national identification card or prosport. T<br>learly visible.) | be photograph must s                   | haw your full face, and the n   | eticinal     |            |
| สำเนาบัตรประจำดัวประชาชน (Co                                         | opy of ID Card)                   | 🕰 เลือกไท่ส (                             | BROWSE FILE) 20                                    | 20-Koenigsegg-Jesko-007-1080.jpg                                    |                                        |                                 |              |            |
|                                                                      |                                   |                                           |                                                    |                                                                     |                                        |                                 |              |            |
| ที่อมีตามพะเบียนราษณ์ (Address as                                    | specified in the                  | civil registration                        | 1                                                  |                                                                     |                                        |                                 |              |            |
|                                                                      | พื่อมู่ (Address)                 | 313                                       |                                                    | រល្យផ្ (VI                                                          | llage no. (Moo))                       |                                 |              |            |
| าโอส                                                                 | ลบที (Unit no.)                   |                                           |                                                    |                                                                     | ชั้น (Floor)                           |                                 |              |            |
|                                                                      | Const (Ruilding)                  |                                           |                                                    |                                                                     | ma (611-10-10                          |                                 |              |            |
|                                                                      | in is (pulloing)                  |                                           |                                                    |                                                                     | aad (Aney (501))                       |                                 |              |            |
|                                                                      | nuu (Road)                        | สรีบอริเมอร์                              |                                                    | ă.                                                                  | งมวัด (Province)                       | กรงงาหมหานคร                    | *            |            |
|                                                                      |                                   |                                           |                                                    |                                                                     |                                        |                                 |              |            |
| สำเภะ                                                                | a/เนต (District)                  | บางกะป                                    | 2                                                  | ตำนด/แม                                                             | na (Subdistrict)                       | ทั่วหมาก                        | *            |            |

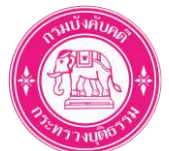

| เมายเลขโทรศัพท์เคลื่อหห์ (Mobile phone number)                                                             | 0891111111                                                                                                    | E-mail Address                                                                                                    | syn_munkong@gmail.con 🗸                                          |              |
|----------------------------------------------------------------------------------------------------|----------------------------------------------------------------------------------------------------|----------------------------------------------------------------------------------------------------|------------------------------------------------------------------|--------------|
|                                                                                                    | Prese indicate the country code<br>before your phase number, i.e. +56)                                                                                                    |                                                                                                    | ายรถกรรมของเลขารูกของสมอยของ<br>สวรณหรักใช้สารกรรมน              |              |
| พื่อมู่ปัจจุบัน (Current address)                                                                          |                                                                                                    | 1-011-010-16                                                                                                    |                                                                  |              |
|                                                                                                    | 🔽 ដែរអ៊ីធបូមើរេះអាំង (Same as addre                                                                                                    | iss above)                                                                                                    |                                                                  |              |
| ชั่อปู (Address)                                                                                           | .313                                                                                                    | भ्युमें (Village no. (Moo))                                                                                                    |                                                                  |              |
| ารัฐสดนที่ (Unit no.)                                                                                      |                                                                                                    | นั้น (Floor)                                                                                                    |                                                                  |              |
| anans (Building)                                                                                           |                                                                                                    | nau (Alley (Soi))                                                                                                    |                                                                  |              |
| nuu (Road)                                                                                                 | ศรีบครับทร์                                                                                                    | จังหวัด (Province)                                                                                                    | กรุงเทพมหานคร -                                                  |              |
| ລຳເກລ/ເນລ (District)                                                                                       | บางกะปี *                                                                                                    | ต่ำแล/แขาง (Subdistrict)                                                                                                    | ารัวหมาก ≠                                                       |              |
| รนัดไปรษณีม์ (Postal code)                                                                                 | 10240                                                                                                    | เนอร์โทรศัพพ์ (Telephone)                                                                                                    | 023787300                                                        |              |
| กำหนดรมัสผ่าน (Set your passwor                                                                            | rd)                                                                                                    |                                                                                                    |                                                                  |              |
| รผัสผ่าน (Password)                                                                                        |                                                                                                    | Show Password                                                                                                    |                                                                  |              |
| ยืนยันรหัสผาม (Confirm password)                                                                           |                                                                                                    |                                                                                                    |                                                                  |              |
| semane: N<br>** Password: yo<br>ค่าเดือน<br>ท่านต้องจดจำ i<br>ก่อนกรอกรัพ<br>PLEASE BE RE<br>type language | auonan aenumication NOJ Pa<br>: ท่านสามารถกำหนดรรัสผ่านได้<br>u can specified your passwo<br>username และ password ในก<br>:MINDED : You must always<br>e before filling the password | issport No.7 Registered Number of Jurisut PA<br>เป็นได้น 13 พลัก<br>rd within 13 digits.<br>กระบำใช้งานระบบและกรุณาครวจสอบภาษาในแป้น<br>remember your username and password an | ของก<br>พิมพ์ให้ครงกับรหัสผ่านของท่าน<br>d PLEASE BEWARE OF your |              |
|                                                                                                    |                                                                                                    |                                                                                                    | 🗾 องหะเม็กม (R                                                   | •<br>EGISTER |
| <ul> <li>เลือก ประเภทบุเ</li> </ul>                                                                        | <u> </u>                                                                                                    | •                                                                                                    | ลือก บัตรประจำตัวประชาชน                                         |              |
| <ul> <li>เลือก คำนำหน้าร่</li> </ul>                                                                       | ชื่อ                                                                                                    | •                                                                                                    | ระบุ ชื่อ                                                        |              |
| <ul> <li>ระบุ นามสกุล</li> </ul>                                                                           |                                                                                                    | •                                                                                                    | ระบุ เลขประจำตัวประชาชน                                          |              |
| <ul> <li>ระบุ วันออกบัตร</li> </ul>                                                                        | ī                                                                                                    | •                                                                                                    | ระบุ วันหมดอายุ                                                  |              |
| • เลือก เพศ                                                                                                |                                                                                                    | •                                                                                                    | ระบุ เกิดวันที่                                                  |              |

เลือก สัญชาติ

เลือก เชื้อชาติ

เลือก อาชีพ

•

•

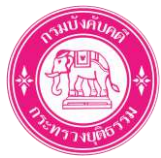

- แนบไฟล์ รูปถ่ายหน้าตรงพร้อมถือบัตรประชาชน
- แนบไฟล์ สำเนาบัตรประชาชน
- ระบุ หมายเลขโทรศัพท์เคลื่อนที่

- ระบุ ที่อยู่ตามทะเบียนราษฏร์
- ระบุ E-mail Address
- ระบุ ที่อยู่ปัจจุบัน (สามารถเลือก 🗹 ว่าเป็นที่อยู่เดียวกับที่อยู่ตามทะเบียนราษฏร์ได้)
- กำหนด รหัสผ่าน

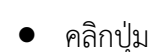

ุ่งปุ่น ✓ ลงทะเบียน (REGISTER)

5. ยืนยันการลงทะเบียน

| 🍘 ระบบการชิ้นคำขอในคดีพื้นฟูกิจการของลูกหนี้<br>กรมบังคับคดี                                                                                                    |                                                                                                    |                                                                                                    |
|----------------------------------------------------------------------------------------------------|----------------------------------------------------------------------------------------------------|----------------------------------------------------------------------------------------------------|
| รางัสผาม (Password)                                                                                                    | Show Password                                                                                                    |                                                                                                    |
| ยืมยัมรวัสตาน (Confirm password) ****                                                                                                    |                                                                                                    |                                                                                                    |
| ศาลธิมาย<br>** Username ระบบจะกำหน<br>พระเมือน<br>Username: National Identi<br>** Password: เท่าแสามารถกั<br>Password: you can specifie<br>ศาลเมืองคลัก username แล<br>ก่อมกรอกรูฟัล<br>PLEASE BE REMINDED : Yo<br>type language before filling | แจ้งเดือน     แจ้งเดือน     หานต้องจดจำ username และ password ในการเปา<br>ใช่งานระบบ     PLEASE BE REMINDED :You must always     remember your username and password     mail : syn_munkong@gmail.com     username : 2532     password : 1234 | ามที่ท่านได้กาทแดไว้ในมั่นตอบลง<br>Person<br>มพื่อท่าไท่ตรงกับรหัสผ่านของท่าน<br>nd PLEASE BEWARE OF your |
|                                                                                                    |                                                                                                    | 🛩 asso ridina (REG/STER)                                                                                  |
|                                                                                                    |                                                                                                    |                                                                                                    |

- ระบบแสดง Popup แจ้งเตือน พร้อมทั้งแสดงข้อมูล
  - O E-mail (ตามที่ท่านระบุ)
  - O Username (เลขบัตรประชาชนของท่าน)
  - O Password (ตามที่ท่านระบุ)
- คลิกปุ่ม

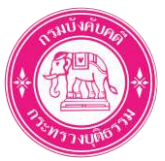

# ขั้นตอนที่ 3: เข้าสู่ระบบยื่นคำขอรับชำระหนี้ (Login)

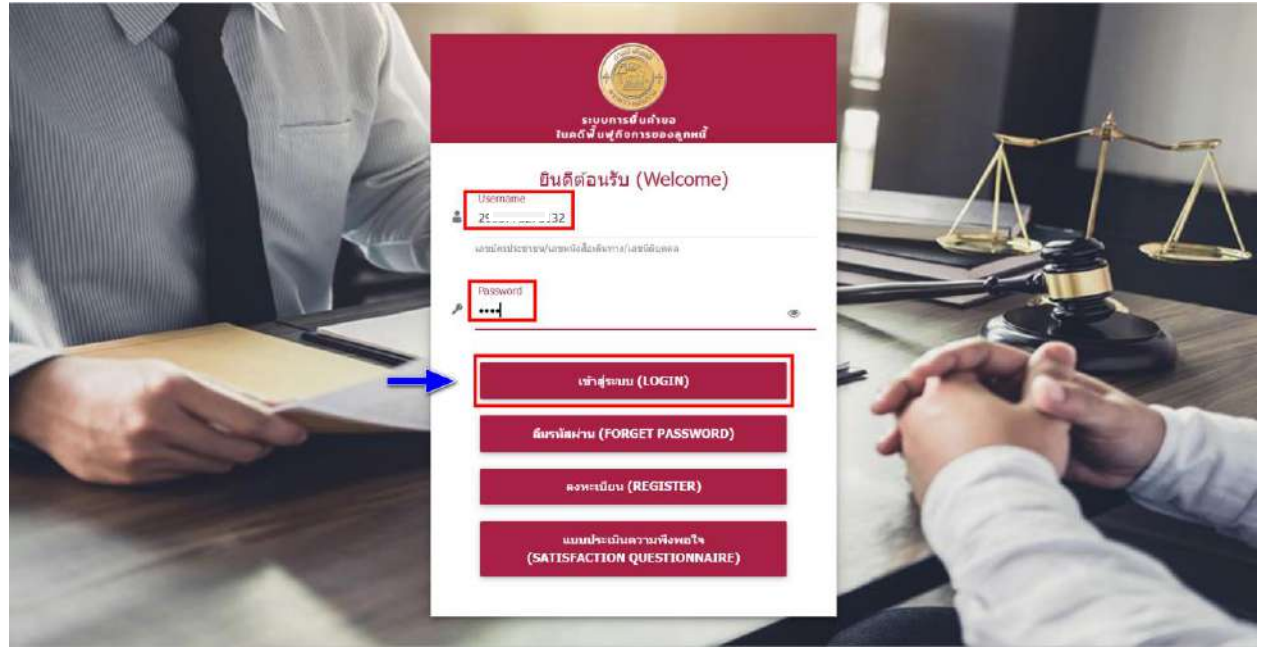

- ระบุ Username (เลขบัตรประชาชนของท่าน)
- ระบุ Password (ตามที่ท่านกำหนดตอนลงทะเบียน)
- คลิกปุ่ม
- เข้าสู่ระบบ (LOGIN)

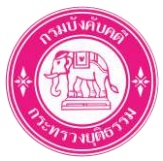

#### • ขั้นตอนที่ 4: เลือกคดีฟื้นฟูกิจการ บมจ.สินมั่นคงประกันภัย

1. เลือกเมนู ยื่นคำขอรับชำระหนี้ในคดีฟื้นฟูกิจการของลูกหนี้ (ฟ.๒๐)

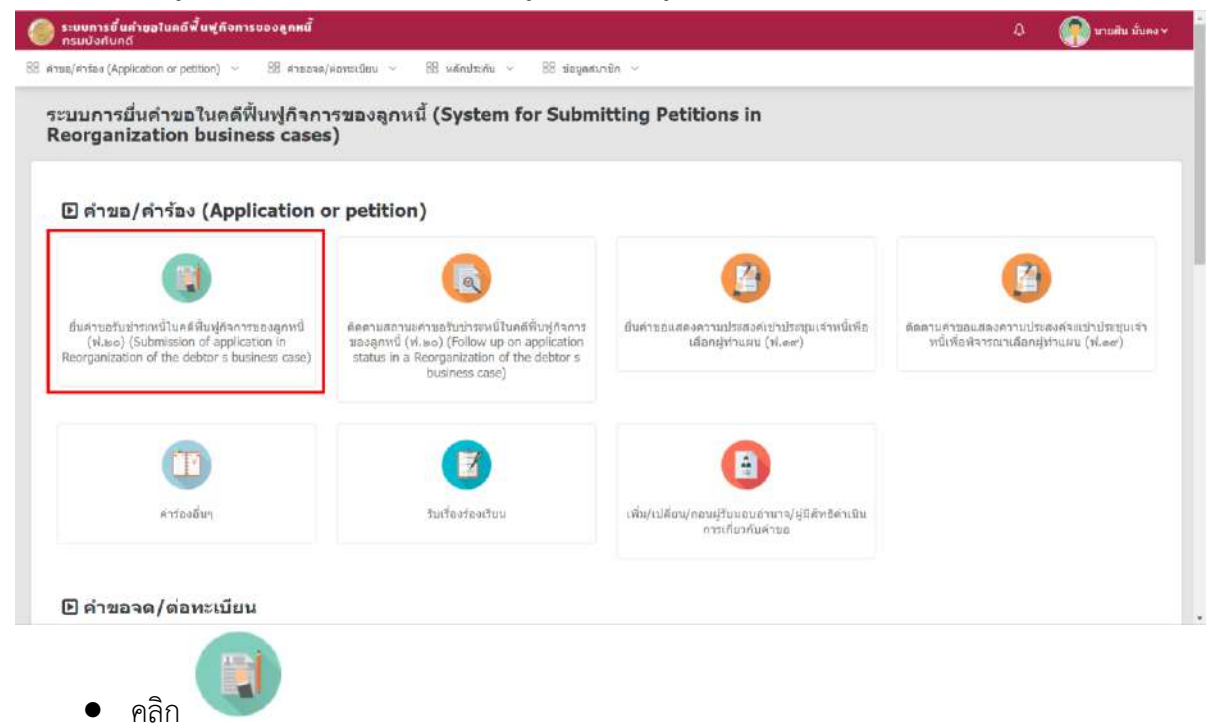

#### 2. เลือกคดีฟื้นฟูกิจการ บมจ.สินมั่นคงประกันภัย

| iwe/ Ans     | aa (Application or petitio | n) ∨ 28 я́тараже/но                 | ขอลูกหม                             | unun vereit ≌e siegenturen v                                         |                                                          |                            |
|--------------|----------------------------|-------------------------------------|-------------------------------------|----------------------------------------------------------------------|----------------------------------------------------------|----------------------------|
| าารคดี       |                            |                                     | 0                                   |                                                                      |                                                          |                            |
| าตับ<br>No.) | ena<br>(Court)             | ดตัวณาเมลงดำที่<br>(Black Case No.) | คลีนมายเลขแดงที่<br>(Black Red No.) | ्रांकर<br>(Requester)                                                | ទុករាជ័<br>(Debtor)                                      | เรียกคลี<br>(choose a case |
| 1            | ศาลสันธรรายกลาง            |                                     |                                     | นริษัทศิณนิ่นคงประกับภัย จำกัด (มหาชน)                               | บริษัทสินนั่นคงประกันทัย จำกัด (มหาชน)                   |                            |
| 2            | ศาลลับสะลายกลาง            | 10.0901                             | 10.1751                             | observation and with their                                           | Manager (access)                                         | + ilanul                   |
| з            | สาลสับสะลายกลาง            | -                                   | 100.000                             | collector and the local                                              | official or tractions)                                   | er thanna                  |
| 4            | สวดดัมดะดายกลาง            | 10.000                              | 1.000                               | 1987 Sell No. 806 C. 19                                              | 2017/001102 001000000                                    | e danni                    |
| 5            | ศาลส์มุละลายกลาง           | 440.000                             | 1000                                | - All and the case                                                   | Alternative Solar                                        | 🧈 illannd                  |
| 6            | สาดสัมละลายกลาง            | -                                   | 100.000                             | anti-Augusturia pirat mini                                           | 000000000000000000000000000000000000000                  | <ul> <li>daneá</li> </ul>  |
| 7            | ศาลล์มละลายกลาง            | 100.000                             | 10.0.00                             | allestice calculation<br>Tables Incole Internet Calculation          | alle dans sellent och der<br>Technik forster förster der | 🛩 เมือกหลั                 |
| 8            | ศาลส์บละคายกลาง            | 4000                                | 100,000                             | demand or findly restored in<br>an and a second second second second | denser solis in initial 16                               | 🖌 idanni                   |

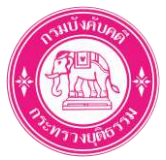

# ขั้นตอนที่ 5: กรอกข้อมูลคำขอรับชำระหนี้

1. เลือกประเภทการยื่นคำขอ

| ระบบการยื่นค่าขอในคดี<br>กรมนังกับคดี | พื้นฟูกิจการของลูกหนี้                                                                                                    |                                     |                                                            |                                             | ¢             | 💮 นายสัน มั่นคง 🛩     |
|---------------------------------------|----------------------------------------------------------------------------------------------------|-------------------------------------|------------------------------------------------------------|---------------------------------------------|---------------|-----------------------|
| 88 คำขอ/กำร้อง (Application or pe     | stition) 🗸 🔠 ค่าขอจต/ต่อทธเบียน 🗸 🗄                                                                                                    | หลักประกัน 🥹 🔡 ข้อมูลสง             | งาษึก 🤟                                                    |                                             |               |                       |
| 💦 ประเภทกา                            | รยื่นคำขอ (Type of applicat                                                                                                    | ion)                                |                                                            |                                             |               |                       |
| 🤱 ระบบยื่นคำขอ                        | รับชำระหนี้ในคดีพื้นฟูกิจการของลูกหนึ่                                                                                                    | (System for Submitting              | Petitions in Reorganization of                             | the debtor's business cases                 | 5)            | and the second second |
|                                       |                                                                                                    |                                     |                                                            |                                             | <b>R</b> natr | nrman (BACK TO HOME)  |
|                                       |                                                                                                    |                                     |                                                            |                                             |               |                       |
|                                       |                                                                                                    | an ann an thail ann                 |                                                            |                                             |               |                       |
| Type of application                   | ข่อมูลเข้าหนี/ผู้รับแอนอำเราจ<br>Information of the creditor or assign                                                                                                    | stunitional<br>List of debts        | ตาราวรรมมุลหนี<br>Table of total debts                     | escreturization<br>Information verification |               |                       |
|                                       |                                                                                                    |                                     |                                                            |                                             |               |                       |
|                                       | La contra de la contra de la co |                                     | ~                                                          | 1.44°                                       |               |                       |
|                                       | ประเภทการเป็น (Type of submission)*                                                                                                    | 9 ยินตำยองแอง (Self-submission)     | <ul> <li>ยินแพนผู้อื่น (Submit as representativ</li> </ul> | e)                                          |               |                       |
|                                       |                                                                                                    | ผู้จัดการมระด (Trustee)             |                                                            |                                             |               |                       |
|                                       | ากภายเหตุ : ผู้ขึ้นด่านอรั                                                                                                    | บข่าระหนี้ในฐานะเจ้าหนี้ตามารถเดือก | ประเภทการอื่นด่วยดนเองใค้เพียงรายการเดียว                  | เท่านั้น                                    |               |                       |
|                                       |                                                                                                    |                                     |                                                            |                                             |               |                       |
|                                       |                                                                                                    |                                     |                                                            |                                             |               |                       |
|                                       |                                                                                                    |                                     |                                                            |                                             | -             | → diatii (NEXT)       |
|                                       |                                                                                                    |                                     |                                                            |                                             |               |                       |
|                                       |                                                                                                    |                                     |                                                            |                                             |               | ₩A#44                 |

เลือก "ยื่นด้วยตนเอง (Self-submission)"

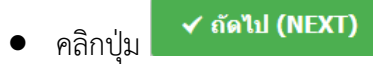

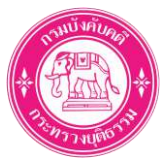

2. ตรวจสอบข้อมูลเจ้าหนี้ (ตามที่ท่านได้ลงทะเบียนไว้)

| ระบบการยิ่นค่าขอในคดีพื้นฟูกั<br>กรมบังคับคดี<br>คำขอ/คำร้อง (Application or petition) | ( <mark>จการของลูกหนึ่</mark><br>∨ 88 ตำบอจต/สอทรเบียน ∨ 88 หลักประกัน √                                                                                       | - 88 ปอนุลสมาปิก            |                                                | 0 🥐 นายสัน มั่นคง       |
|----------------------------------------------------------------------------------------|----------------------------------------------------------------------------------------------------|-----------------------------|------------------------------------------------|-------------------------|
|                                                                                        |                                                                                                    | e sur an sur an base        |                                                |                         |
| ข้อมูลเจ้าหนี้/ผู้รับมอบอำน                                                            | na (Information of the creditor or assign)                                                                                                    |                             |                                                |                         |
| ໃນງານະ (Acting as)                                                                     | เจ้าหนึ่                                                                                                    |                             |                                                |                         |
| (I am) רפושרוני                                                                        | นายสิน มันดง                                                                                                    |                             |                                                |                         |
| ເສນປຈະຈຳຄັວປຈະສານບ (ID Card)                                                           | 2-91 43-2                                                                                                    | รับหมดอามุ (Date of Expiry) | 16/10/2566                                     |                         |
| วันออกบัตร (Date of Issue)                                                             | 16/10/2561                                                                                                    |                             |                                                |                         |
| וורמ (Age)                                                                             | 53 1                                                                                                    |                             |                                                |                         |
| เกิดวันที่ (Date of Birth)                                                             | 11/11/2511                                                                                                    | อาทีพ (Occupation)          | หนักงานปริษัทเอกชน (Private company employees) |                         |
| wn (Gender)                                                                            | มาม (Male)                                                                                                    | ທັດງະນາສິ (Nationality)     | Thai                                           |                         |
| เชื่อชาติ (Race)                                                                       | Thal                                                                                                    | e-mail address              | syn_munkong@gmail.com                          |                         |
| เมาบเลขโหรสังหนิดล็อนที่<br>Mobile phone number)                                       | 0991111111<br>nparturessificituue15/howih 1kadinasy () udinatanan utu<br>+66/12/16/28 (Please instante the country code before your<br>phone number, i.e. +66) |                             |                                                |                         |
| ที่อยู่ตามพะเบือนราษฏร์ (Address a                                                     | s specified in the civil registration)                                                                                                    |                             |                                                |                         |
| พื่อยู่ (Address)                                                                      | 313                                                                                                    | પ્રાણં (Village no. (Moo))  |                                                |                         |
| น้องเลยที่ (Unit no.)                                                                  |                                                                                                    | ขึ้น (Floor)                |                                                |                         |
| อาคาร (Building)                                                                       |                                                                                                    | ชอน (Alley (Soi))           |                                                |                         |
| nuu (Road)                                                                             | ศรีนครันทร์                                                                                                    | ຈັນເວັສ (Province)          | กรุงเทพมหานคร                                  |                         |
| อำเภอ/เขด (District)                                                                   | มางกะมี                                                                                                    | ต่าบค/แขวง (Subdistrict)    | กามหน้า                                        |                         |
| รงัสไปรมณีย์ (Postal code)                                                             | 10240                                                                                                    | เบอร์โทรดัพห์ (Telephone)   | 023787300                                      |                         |
| ที่อยู่ที่ต้องการให้จัดส่งเอกสาร (Dell                                                 | very address)                                                                                                    | id built H- (H))            |                                                |                         |
| viaų (Address)                                                                         | 313                                                                                                    | saja (village No. (Moo))    |                                                |                         |
| ubularn (Unit ho.)                                                                     |                                                                                                    | Su (Hodr)                   |                                                |                         |
| anans (Building)                                                                       |                                                                                                    | vau (Alley (Soi))           |                                                |                         |
| nuu (Road)                                                                             | สวันครับเทร                                                                                                    | າຈາມວິດ (Province)          | กรุงเทพมหามกร                                  |                         |
| อำเภอ/เขต (District)                                                                   | มางกะมี                                                                                                    | ตำแล/แขวง (Subdistrict)     | การมหมาก                                       |                         |
| รนักไปรษณีย์ (Postal code)                                                             | 10240                                                                                                    | เบอร์ไทรทัพท์ (Telephone)   | 023767300                                      |                         |
|                                                                                        |                                                                                                    |                             | + แก้โรรโอมุลที่เหมองทะเบียน (CHANGE           | REGISTERED INFORMATION) |
|                                                                                        |                                                                                                    |                             |                                                | UWP#44-                 |
| <ul> <li>คลิกปุ่ม</li> </ul>                                                           | ิ ✔ ถัดไป (NEXT) เพื่อ                                                                                                    | วดำเนินการต่อ               |                                                |                         |
| 0                                                                                      | หมายเหต: สามารถคลิกเป่น                                                                                                    | ← แก้ไขข้อมูลที่เคยลงทะเป   | ໂຍນ (CHANGE REGISTERED INFORMATION             | เพื่อแก้ไขข้อ           |

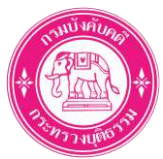

# 3. เลือกประเภทมูลหนี้

| ระบบการขึ้นค่าขอในคดีพื้นฟูกิจการของลูกหนี้<br>กรมบังกับคดี                                                                                                    |                                                                                                    |           | 🕐 นายสืบ มั่นคง 🛩 |
|----------------------------------------------------------------------------------------------------|----------------------------------------------------------------------------------------------------|-----------|-------------------|
| 88 ศารอ/ศาร้อง (Application or petition) 🕤 🔠 ศายอจต)                                                                                                    | (สอทรเวียน ·                                                                                                    |           |                   |
| เด้าแนะนำในการกรอก (Instructions)                                                                                                    |                                                                                                    |           |                   |
| <ul> <li>ข่องหัดจันให้ระบุสำนาณต่นเป็นที่ด่างข่าง</li> <li>ข่องอัตกลอกเก็บนี้ให้เรายู่อังกายอกเนื้อห์ให้</li> <li>ข่องระยะกรคาการคำบายออกเนื้อให้เรายุ่า</li> <li>ข่องระยะกรคาการคำบายออกเนื้อให้ระบุรี</li> <li>ข่องระยะกรคาการคำบายอากเนื้อให้ระบุรี</li> <li>ข่องระยะกรคาการคำบายอากเนื้อให้ระบุรี</li> <li>หากแต่ตะข่องเขียน หรือหันหาไปหออไหระ</li> </ul> | ะ<br>มีในการศานรณ เป็น 7.5% ผ่อปี ทากมีหลายอิษราไท้ระบุปัวงระยะเวลาการศานรณไห้ยัดเรน<br>เบที่ค่านวณว่า จากรับที่นารได (การศานรณตอดเอ็บไห้คามวณดังรับที่ศาลย์ล่าตั้งไห้พื้นฟูกิจการ)<br>สร้างให้ระบุรา เมื่อใด จานรรณหาโต หรือมีเหตุอันได<br>บุโมช่องว่า "ปรากฏหายแตกศารแบบห่าย" และเพิ่มเอกสารแบบห่ายประกอบแก้คิได้                                                                                                    |           |                   |
| <ul> <li>In the "Principal" box, indicate the an</li> <li>In the "Inferest rate" box, indicate th</li> <li>In the "Inferest calculation period" to</li> <li>The "Remarks" box is for information</li> <li>The the provided space is insufficient, y</li> </ul>                                                                                                 | nount of outstanding principal.<br>e applicable interest rate, such as 7.5 percentage per annum. If there are multiple interest rates, please also clarify and indicate the calculation<br>w, indicate the date starting on which the interest is calculated. Interest will be calculated until the date of the court's order for rehabilitation,<br>such as partial debt repayment, indicating when, how much, and for what reason the repayment is made.<br>ou may indicate "see the attachment," and attach your documents. | n period. |                   |
| เดือกประบาทบุลางนี้                                                                                                    | กรุณาเลือก 🗙 -                                                                                                    |           |                   |
|                                                                                                    |                                                                                                    |           |                   |
|                                                                                                    | มูลหนึ่คำตับใหมโต?ีตเจอ สำย จบ และ 2 in 1                                                                                                    |           |                   |
|                                                                                                    | นูลหนี่ลาสิบใหมย์จะกับภัยประเภทอื่นๆ ที่ไม่ใช่โด<br>วิต                                                                                                    |           |                   |
|                                                                                                    | มูลหนี่ค่าเบี้ยและสินใหม่จากบริษัทประกับภัยดอ<br>มูอหนี้การคำ                                                                                                    |           | 🗸 siului (M       |
|                                                                                                    |                                                                                                    |           |                   |

เลือก ประเภทมูลหนี้ "มูลหนี้ค่าสินไหมโควิดเจอ จ่าย จบ และ 2 in 1"

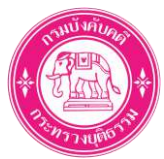

4. ระบุข้อมูลรายละเอียดมูลหนี้

| หมายเหตุ/รายอะ<br>เมายเหตุ/รายอะ<br>เมา<br>เมายเหตุ/รายอะ<br>เมา<br>เป็น และออกเป็ยร้างข่าระ (Outstan<br>กมการ<br>รายการ<br>1 กลับโหมโดริต<br>1 กลับโหมโดริต<br>1 กลับโหมโดริต<br>รายการ<br>(No.) (Evidence of del<br>ท่านสาวมารถแนบเอกสารหลั<br>หากท่านไม่มีเอกสารในข้อ<br>รายการ<br>1 เอกสารแล้กฐานแรงเร็ก | <ul> <li>88 สาบอละ</li> <li>รายะเจ้าหนี</li> <li>รายะเจ้าหนี</li> <li>เองกรมธรรม/</li> <li>เองกรมธรรม/</li> <li>เองกรมธรรม/</li> <li>เองกรมธรรม/</li> <li>เองกรมธรรม/</li> <li>เองกรมธรรม/</li> <li>เองกรมธรรม/</li> <li>เองกรมธรรม/</li> <li>เองกรมธรรม/</li> <li>เองกรมธรรม/</li> <li>เองกรมธรรม/</li> <li>เองกรมธรรม/</li> <li>เองกรมรรม/</li> <li>เองกรมรรม</li> <li>เองกรมรรม/</li> <li>เองกรมรรม/</li> <li>เองกรมรรม/</li> <li>เองกรมรรม/</li> <li>เองกรมรม/</li> <li>เองกรมรรม/</li> <li>เองกรมรรม/</li> <li>เองกรมรรม/</li> <li>เองกรมระทุก</li> <li>เองกรมระทุก</li> <li>เองกรมระทุก</li> <li>เองกรมระทุก</li> <li>เองกรมรรม</li> <li>เองกรมระทุก</li> <li>เองกรมระทุก</li></ul> | <ul> <li>สุสหระเมียน ~</li> <li>มูลหนี่คาสินไหมโต</li> <li>มูลหนี่คาสินไหมโต</li> <li>มูลหนี่คาสินไหมโต</li> <li>มูลหนี่คาสินไหมโต</li> <li>มูลหนี่คาสินไหมโต</li> <li>มูลหนี่คาสินในข้าย</li> <li>มุลหนี่คาสินในสาม</li> <li>มากได้เงินแล้ว</li> <li>and Accrued Inter</li> <li>มอกเป็นก่อนสาม</li> <li>สัม</li> <li>(Interest before court order)</li> <li>ไม่นอรัม (N ~</li> <li>นั้น ที่ออกโดยระวาน</li> <li>นั้นโอกสารตาม</li> </ul> | 88 หลักประกัน ~<br>คริตเจอ ร่าย จบ และ<br>ครอาจออกเป็ย<br>ร้อยระดอบ<br>(Interest<br>rate (percent<br>per annum))<br>บบตรวจสอบเสี้<br>เรายการที่ 2 – | พระบะระดาการ<br>ทระบะระดาการ<br>ท่านระคนสัมส์ขยัง<br>เอราะดัง<br>(Interest<br>calculation<br>period from)                                             | ร<br>เกิดร่ามที่สาลสัง<br>พิษร์กัดการ<br>(Until the day<br>the coult<br>ordered the<br>business<br>rehabilitation)<br>20/10/2565                               | 339<br>รำนวนตอกเป็ย<br>(Amount of<br>interest) | 5333<br>(Total)<br>100,000.00 | ตอกเป็นหลังศาล<br>ลัง<br>(Interest after<br>court order)<br>ไม่นอรีน (N →    | อัตราลอกเป็<br>ร้อยละต่อปี<br>(Interest<br>rate (pest<br>per annum)  |
|----------------------------------------------------------------------------------------------------|----------------------------------------------------------------------------------------------------|----------------------------------------------------------------------------------------------------|----------------------------------------------------------------------------------------------------|----------------------------------------------------------------------------------------------------|----------------------------------------------------------------------------------------------------|------------------------------------------------|-------------------------------|------------------------------------------------------------------------------|----------------------------------------------------------------------|
| เดือ<br>เหมายเหตุ/รายคะส<br>เงิน และดอกเป็นคำงข่าระ (Outstan<br>กมการ รามการมูลหมี ตัน<br>(Debt Rem) ไ<br>1 กาลับโหมโกรค<br>1 กาลับโหมโกรค<br>เราแประกอบหนี (Evidence of det<br>สามสามารถแบบเอกสารรหลี<br>สากท่านไม่มีเอกสารในข้อ<br>รายการ<br>(No.) เอกสารหลักฐานแห่งหนี<br>1 เอกสารหลักฐานแห่งหนี          | nประเภษมุลแท้<br>รายะเร้าหนี<br>เอยกรมธรรม์<br>เอียล (Detail)<br>ading Principal<br>มระเลกding<br>principal)<br>100,000.00<br>bt)<br>ลักฐานแห่งห<br>1. ห่านต้องเ                                                                                                    | <ul> <li>มูลหนี่คาสินไหมโต</li> <li>ผู้สมสองกับคือ</li> <li>ผู้สัมผลปละโอะปุ่/ป</li> <li>มี7646961000006</li> <li>อยากใส่เงิงแต่ง</li> <li>and Accrued Inter</li> <li>ตอกเป็นก่อนสาล<br/>สั่ง</li> <li>(Interest<br/>before court<br/>order)</li> <li>ใปขอรัม (№ ~)</li> <li>ปี ที่ออกโดยระวาม<br/>แนบเอกสารตาม</li> </ul>                                                                                                    | กรัตเรอ ร่าย จม และ<br>หายาทหามครูหมาย (r<br>รู้<br>fest)<br>อัตราลอกเนีย<br>รู้อยะร่อปี<br>(Interest<br>rate (percent<br>per annum))               | 2 in 1 x *<br>ระบะเวลาการ<br>เรามาณสมาเน็ย<br>ระบะเวลาการ<br>เรามาณสมาเนีย<br>ด้จนด์<br>(Interest<br>calculation<br>period from)<br>เกิริชอง บามจ.ลิน | Ioเท่านั้น)<br>กฐามแห่งหนี G98<br>ที่งวันที่สากสัง<br>รั้นบุได้จากร<br>(Until the day<br>the court<br>ordered the<br>business<br>rehabilitation)<br>20/10/2565 | 39<br>ร่ามาแลอกเป็น<br>(Amount of<br>interest) | 5331<br>(Total)               | ตะการนั้นหลังศาล<br>ตั้ง<br>(Interest after<br>court order)<br>ให้ขอรัน (N 🖌 | ชัดราคอกเปิ<br>รับของต่อปี<br>(Interest<br>rate (perce<br>per annum) |
| เมายเหตุ/รายละส<br>3น และลอกเป็นต่างข่าระ (Outstan<br>มมการ รายการมูลมนี้ (fu<br>(Debt item) 1<br>กาลับโทยโกร<br>1 ตาลับโทยโกร<br>รายการ<br>กาห่านไม่มีเอกสารใบข้อ<br>1 เอกสารหลักฐานแร่งหนึ่<br>1 เอกสารหลักฐานแร่งหนึ่                                                                                     | รามะเจ้าหนี<br>เอยกรมะรรม์<br>เอียด (Detail)<br>nding Principal<br>เงินที่ส้างข่าระ<br>Dutstanding<br>principal)<br>100,000.00<br>bt)<br>ถึกฐานแห่งห<br>1. ห่านต้องเ                                                                                                    | รุ่งอาประกับกับ  รุ่งอาประกับกับ  รุ่งบาลประกับกับ  มากใส่เว็บแล้ว and Accrued Inter  ลอกเป็นก่อมสาล  สั่ง  (Interest before court  order)  ไปขอภัม (N ~                                                                                                    | rraาหกรมคฐมมาย (r<br>s<br>farsaantiju<br>farsasaid<br>(Interest<br>rate (percent<br>per annum))                                                     | รรณีผู้เอาประกับกับเสียชีวิ<br>เอรมเพิ่ม<br>คำมวณสอกเบ็ม<br>ด้อนต์<br>(Interest<br>calculation<br>period from)<br>Mชิชอง บบมจ.สิน                     | laเท่านั้น)<br>กฐามแห่งหนี G92<br>ก็หวับที่สามตั้ง<br>ห้างรู้กิจการ<br>(Until the day<br>the court<br>ordered the<br>business<br>rehabilitation)<br>20/10/2565 | 339<br>รำนวนตอกเป็ย<br>(Amount of<br>interest) | 5333<br>(Total)<br>100,000.00 | ตธกเป็นหลังศาล<br>ธัง<br>(Interest after<br>court order)<br>ไม่นธรับ (N →    | ชัดราลอกเร<br>ร้อยละต่อใ<br>(Interest<br>rate (perc<br>per annum     |
| เขายเหตุ/รายละส<br>เงิน และตอกเป็นต่างข่าระ (Outstan<br>กอการ รายการมูลหนี้ (Ou<br>(Debt item) 1<br>กาลินโหนโตวิต<br>1 กาลินโหนโตวิต<br>กฎานประกอบหนี (Evidence of del<br>ท่านสาวมารถแนบเอกสารหลั<br>หากท่านไม่มีเอกสารในข้อ<br>1 เอกสารหลักฐานแห่งหนึ่<br>1                                                 | นอมกรมอรรมม์<br>เดิมต (Detail)<br>nding Principal<br>เงินที่ส่างชาระ<br>Dutstanding<br>principal)<br>100,000.00<br>bt)<br>วิ. ท่านต้องเ                                                                                                    | 317646961000006<br>มะกาได้เว็จแต่ว<br>and Accrued Inter<br>คลกเป็นก่อมสาล<br>สั่ง<br>(Interest<br>before court<br>order)<br>ใปขอรับ (N ~<br>ปี ที่ออกโดยระว<br>แนบเอกสารตาม                                                                                                    | rest)<br>อัตราออกเบ็ม<br>ร้อยสะต่อปี<br>(Interest<br>rate (percent<br>per annum))<br>มมตรวจสอบสิ<br>เรายการที่ 2 –                                  | ระบะเวลาการ<br>คำบวณสถกบัน<br>อังนอ<br>(Interest<br>calculation<br>period from)                                                                       | กฐามแห่งหนี<br>ถึงวันที่ศาลสัง<br>พิษปูกิจการ<br>(Until the day<br>the court<br>ordered the<br>business<br>rehabilitation)<br>20/10/2565                       | 339<br>รำนวนตอกเป็ย<br>(Amount of<br>interest) | 5331<br>(Total)<br>100,000.00 | ตอกเป็นหลังศาล<br>ลัง<br>(Interest after<br>court order)<br>ไม่นอรัน (N →    | ชัดราลอกเป<br>ร้อยละต่อใ<br>(Interest<br>rate (perc<br>per annum     |
| มหายแนต/รายสส<br>อัน และออกเป็นต่างข่าระ (Outstan<br>No.) รายการมูลมนี้ (Co<br>(Debt item) 1<br>กลับโหนโกรด<br>1 คลับโหนโกรด<br>กาห่านไม่มีเอกสารในข้อ<br>1 เอกสารหลักฐานแห่งหรืะ<br>1 เอกสารหลักฐานแห่งหรืะ                                                                                                 | เอียด (Detail)<br>nding Principal<br>เงินที่ส่างข่าง:<br>Dutstanding<br>principal)<br>100,000.00<br>bt)<br>3.กรุานแห่งห<br>1. ห่านต้องเ                                                                                                    | มยากได้เงิงแต้ง<br>and Accrued Inter<br>ตอกเป็ยก่อมสาค<br>ซึ่ง<br>(Interest<br>before court<br>order)<br>ใบขอรัม (№ ~<br>นี้ ที่ออกโดยระบ<br>แนบเอกสารตาม                                                                                                    | rest)<br>ร้อยละต่อปี<br>(Interest<br>rate (percent<br>per annum))<br>บบตรวจสอบสิ<br>เรายการที่ 2 –                                                  | ระยะเวลาการ<br>ตำนวกเลอกเบ็ย<br>ซึ่งแต่<br>(Interest<br>calculation<br>period from)<br>ทธิชอง บบมจ.ลิน                                                | ก็งวันที่สวยสัง<br>พื้นทู่กัจการ<br>(Until the day<br>the count<br>ordered the<br>business<br>rehabilitation)<br>20/10/2565                                    | ร่านวมลอกเป็ย<br>(Amount of<br>interest)       | 9733<br>(Total)<br>100,000.00 | ตอกเนียมพังศาล<br>สัง<br>(Interest after<br>court order)<br>ไม่ขอรับ (N →    | ข้ดราดอกเช่<br>ร้อมจะต่อไ<br>(Interest<br>rate (perce<br>per annum   |
| งับ และดอกเป็นต่างป่าระ (Outstan<br>เมการ รามการมูลหมี (C<br>No.) (Debt Rem) (C<br>1 กายันโหมโกริต<br>มฐานประกอบหมี (Evidence of del<br>ก่านสามารถแนบเอกสารหลั<br>กาท่านไม่มีเอกสารในข้อ<br>รามการ<br>(Ro.) .                                                                                                | nding Principal<br>เงินที่ต่างปาระ<br>Dutstanding<br>principal)<br>100,000.00<br>bt)<br>1. ท่านด้องเ                                                                                                    | and Accrued Inter<br>ดอกเบียก่อนสาล<br>สั่ง<br>(Interest<br>before court<br>order)<br>ใปขอรับ (N ~<br>โป้ ที่ออกโดยระบ<br>แนบเอกสารตาม                                                                                                    | rest)<br>อัคราลอกเบ็ย<br>ร้อยสะต่อปี<br>(Interest<br>rate (percent<br>per annum))<br>มามคราจสอบสิ<br>เรายการที่ 2 –                                 | ระบะเวลาการ<br>คำมวณออกเบ็ม<br>อังแต่<br>(Interest<br>calculation<br>period from)<br>MBชอง บบมจ.ลิน                                                   | ก็ชวันที่ศาลสัง<br>พิมฟูกัจการ<br>(Until the day<br>the court<br>ordered the<br>business<br>rehabilitation)<br>20/10/2565                                      | ร่านวนออกเป็ย<br>(Amount of<br>interest)       | 9334<br>(Total)<br>100,000.00 | ดอกเนิ่มหลังศาล<br>สัง<br>(Interest after<br>court order)<br>ให้ขอรับ (N 🖌   | อัตราออกเป<br>รับบองต่อไ<br>(Interest<br>rate (perce<br>per annum    |
| มมการ รายการมูลมนี้ (C<br>(Debt item) 1<br>1 คาสิมโหนโดริต<br>าฐานประกอบหนี้ (Evidence of del<br>ก่านสาวมารถแนบเอกสารหลั<br>กากท่านไม่มีเอกสารในข้อ<br>1 เอกสารหลักฐานแห่งหนี                                                                                                    | เงินที่สำระปาระ<br>Dutstanding<br>principal)<br>100,000.00<br>bt)<br>5. ท่านต้องเ                                                                                                    | ดอกเป็ยก่อนสาล<br>สัง<br>(Interest<br>before court<br>order)<br>ใม่ชอ5ัม (№ ~<br>ใม่ชอ5ัม (№ ~<br>ใป้ ที่ออกโดยระบ<br>แนบเอกสารดาม                                                                                                    | อ้คราออกเบี้ย<br>รักยสะต่อปี<br>(Interest<br>rate (percent<br>per annum))<br>มมครวจสอบสิ<br>เรายการที่ 2 –                                          | ระยะเวลาการ<br>สำนวานผอกเป็ม<br>ด้วยต่<br>(Interest<br>calculation<br>period from)<br>ทธิชอง บมจ.ลิน                                                  | ก็เริ่มที่สามสัง<br>พิมฟุกิจการ<br>(Until the day<br>the court<br>ordered the<br>business<br>rehabilitation)<br>20/10/2565                                     | ร่านวนตอกเปีย<br>(Amount of<br>interest)       | 9333<br>(Total)<br>100,000.00 | ดอกเนียหลังศาล<br>อัง<br>(Interest after<br>court order)<br>โษนอรับ (N ∽     | อัตราลอกเม่<br>ร้อมละต่อไ<br>(Interest)<br>rate (perce<br>per annum  |
| 1 อาสัมโหนโดริต<br>อฐานประกอบหลี (Evidence of del<br>กำนสาวเารถแนบเอกสารหลั<br>งากท่านไม่มีเอกสารใบข้อ<br>กบยการ<br>(No.)<br>1 เอกตรรหลักฐานแห่งหน้า                                                                                                    | 100,000.00<br>bt)<br>ลักฐานแห่งห<br>1. ท่านต้องเ                                                                                                    | <sup>ใปขอรัม</sup> (№ ~<br>านี้ ที่ออกโดยระบ<br>แนบเอกสารตาม                                                                                                    | บบดรวจสอบสิ<br>เรายการที่ 2 –                                                                                                    | ทธิของ บมจ.สิน                                                                                                    | 20/10/2565<br>นั้นคลประกับกัย                                                                                                    |                                                | 100,000.00                    | linatiu (№ ∽                                                                 |                                                                      |
| าฐานประกอบหนี (Evidence of del<br>ก่านสามารถแนบเอกสารหล่<br>หากท่านไม่มีเอกสารใบข้อ<br>ายการ<br>(No.)<br>1 เอกสารหลักฐานแห่งหนึ่ง                                                                                                    | ьt)<br>จักฐานแห่งห<br>1. ท่านต้องเ                                                                                                    | นี้ ที่ออกโดยระม<br>แนบเอกสารตาม                                                                                                    | บบดรวจสอบสิ<br>เรายการที่ 2 –                                                                                                    | ทธิของ บมจ.สิน                                                                                                    | ขั่นคงประกับภัย                                                                                                    |                                                |                               |                                                                              |                                                                      |
| 1 เอคสารหลักฐานแห่งหน้า                                                                                                    | หลักฐานประกอบ<br>(Evidence of de                                                                                                    | บหนึ่<br>ebt)                                                                                                    |                                                                                                    |                                                                                                    | ianens<br>(Document                                                                                                    | ประกอบหนึ่<br>proving debt)                    |                               |                                                                              |                                                                      |
| 3                                                                                                    | ท้ออกโดยระบบครา                                                                                                    | จสอบสิทธิ                                                                                                    | കർ<br>(BORW                                                                                                    | antwa<br>SE FILE) G9B39.p                                                                                                    | pdf                                                                                                    |                                                |                               |                                                                              |                                                                      |
| - ขาเกา/รักบาก ทองกระม                                                                                                    | าชมของเร่าหนึ่                                                                                                    |                                                                                                    | ອ ເລີ<br>(BORW                                                                                                    | an <b>lwii</b><br>ISE FILE <b>)</b>                                                                                                    |                                                                                                    |                                                |                               |                                                                              |                                                                      |
| 3 ผลการวิมิจดัย วาเป็นโรค                                                                                                    | n COVID-19 โดยริธิ                                                                                                    | É RT-PCR                                                                                                    | ្រុង<br>(BORW                                                                                                    | อกไฟส<br>ISE FILE)                                                                                                    |                                                                                                    |                                                |                               |                                                                              |                                                                      |
| 4 ใบรับรองแพทย์ที่ระบอาท                                                                                                    | การสำคัญ ว่าเป็นโรร                                                                                                    | n COVID-19                                                                                                    | G tấ<br>(BORW                                                                                                    | antwia<br>ISE FILE)                                                                                                    |                                                                                                    |                                                |                               |                                                                              |                                                                      |
| ฟล์ต่องมีขนาดไม่เกิน 4MB<br>กหารถแนนได้เฉพาะ .jpg, .jpeg, .png,                                                                                                    | .pdf เท่านั้น                                                                                                    |                                                                                                    |                                                                                                    |                                                                                                    |                                                                                                    |                                                |                               |                                                                              |                                                                      |
|                                                                                                    |                                                                                                    |                                                                                                    |                                                                                                    |                                                                                                    |                                                                                                    |                                                |                               |                                                                              | / dial-1 (NI                                                         |

- ระบุ ฐานะเจ้าหนี้
- ระบุ เลขกรมธรรม์
- ระบุ เลขหลักฐานแห่งหนี้
- ระบุ หมายเหตุ/รายละเอียด (ถ้ามี)

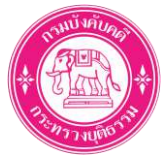

- ระบุ ต้นเงินที่ค้างชำระ (กรุณาระบุข้อมูลให้ตรงตามความจริง หรือ ตรงตามเอกสารหลักฐานแห่งหนี้)
- เลือก ดอกเบี้ยก่อนศาลสั่ง (ขอรับดอกเบี้ย/<u>ไม่</u>ขอรับดอกเบี้ย)
  - หมายเหตุ: กรณีที่ท่านขอรับดอกเบี้ย ท่านต้องแนบหลักฐานอันอาจแสดงให้เห็นถึงวันที่มี
     สิทธิคิดดอกเบี้ย เพื่อประกอบการพิจารณา (แนบไฟล์มาในหลักฐานประกอบหนี้)
- กรณีเลือกขอรับดอกเบี้ยก่อนศาลสั่ง ให้ระบุ
  - อัตราดอกเบี้ยร้อยละต่อปี
  - Sะยะเวลาการคำนวณดอกเบี้ยตั้งแต่ (วันที่เริ่มคิดดอกเบี้ย)
- เลือก ดอกเบี้ยหลังศาลสั่ง (ขอรับดอกเบี้ย/<u>ไม่</u>ขอรับดอกเบี้ย)
  - หมายเหตุ: กรณีที่ท่านขอรับดอกเบี้ย ท่านต้องแนบหลักฐานอันอาจแสดงให้เห็นถึงวันที่มี สิทธิคิดดอกเบี้ย เพื่อประกอบการพิจารณา (แนบไฟล์มาในหลักฐานประกอบหนี้)
- กรณีเลือกขอรับดอกเบี้ยก่อนศาลสั่ง ให้ระบุ อัตราดอกเบี้ยร้อยละต่อปี
- แนบไฟล์หลักฐานประกอบหนี้ คลิกปุ่ม

| บริษัท สิหาทั้นคมม<br>ราท พบท Kong Insur<br>มาณายายายามไลยาง เราะสา                                                                                      | <b>ประกันภัย จำกัด (แหล<br/>ANCE Pic,</b><br>Ispanni 1200<br>19 พศ. ลาล.อ.ร่า ระเม็นแรก ริเมต์ การ | <b>1011+)</b><br>arvet, Bergless, Bergles, 10240<br>Der berster-Frieglaber für von Dittrationskeit |  |
|----------------------------------------------------------------------------------------------------|----------------------------------------------------------------------------------------------------|----------------------------------------------------------------------------------------------------|--|
| เอกสารหลัก                                                                                                    | าฐานแห่งหนี้ค่าสินไหมโควิด                                                                         |                                                                                                    |  |
|                                                                                                    |                                                                                                    | เฉขทลักฐานแห่งหนี้: 21AC7                                                                          |  |
| á                                                                                                    |                                                                                                    |                                                                                                    |  |
| รอ - นามสบุล เพราะ:<br>ประเภทมูอหนี้: มูลหนี้ค่าสินไหมโควิศ เออ จ่                                                                                       | เลขามิสร 2 in 1 เสร                                                                                | ะหาศณ: 11 (11<br>รมม์: 100-64-696-1-0540000                                                        |  |
| ขอ-นามอกู่อางกาน:<br>ประเภทมูอหนี้-มูอหนี้กำลินไหมไหวิด เขอ จ่า<br>ดันเริ่มถ้างข่าวะ                                                                     | เลขมักรบร<br>18 ขบและ 2 in 1 เลขกรมธร                                                              | 2¥1¥12:11  11<br>31:100-64-696-1-0540000                                                           |  |
| ขส-นามอกูสาหาหนะ<br>ประเภทมูอหนี้-มูอหนี้ค่าสินไหมไหวิด เขอ ข่า<br>ด้หเวินก้างข่าวะ<br><u>ด้าหับ จายการมูลหนี้</u><br><u>1</u> ก่าสินไหมโดวิตเขอ ข่าย ขบ | เฉขามิครปร<br>18 ขามและ 2 in 1 เดขากรมธร<br>คืนเงิมด้างข่าจะ<br>100,000.00                         | ะขางนะ 11 (11<br>มนี้: 100-64-696-1-0540000<br>สกุลเวิม<br>มาก (THB)                               |  |

ให้ท่านแนบไฟล์ เอกสารหลักฐานแห่งหนี้ค่าสินไหมโควิด

- ไฟล์เอกสารหลักฐานแห่งหนี้ค่าสินไหมโควิดจากระบบของ บมจ.สินมั่นคงประกันภัย

คลิกปุ่ม

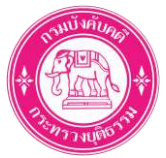

# ขั้นตอนที่ 6: ส่งคำขอรับชำระหนี้

1. ตรวจสอบรายละเอียดมูลหนี้ และเอกสารประกอบหนี้ ที่ท่านระบุ

|                            |                                                                                                    |                                        |                                                                               | 2                                                             |                                                       | ระยะเวลาการ                                                                                  |                                                 |                                     | 2                                                            |                                                        |                                |
|----------------------------|----------------------------------------------------------------------------------------------------|----------------------------------------|-------------------------------------------------------------------------------|---------------------------------------------------------------|-------------------------------------------------------|----------------------------------------------------------------------------------------------|-------------------------------------------------|-------------------------------------|--------------------------------------------------------------|--------------------------------------------------------|--------------------------------|
| ามการ<br>(No.)             | ประเภทบุล<br>หนี้ (Debt<br>type)                                                                                                    | รายการมูล<br>หนึ่(Debt<br>item)        | ตันเงินที่ต้าง<br>ปาระ (Principal<br>outstanding)                             | คอกเย็นก่อง<br>สายสั่ง<br>(Interest<br>before<br>court order) | สัตรา<br>ดอกเบียร้อม<br>ละต่อปี<br>(Interest<br>rate) | คำมวกเดอกเป็น<br>ดั้งแต่วันที่ถึงวันที่<br>(Interest<br>calculation<br>period (from-<br>to)) | จำนวน<br>ดอกเมี่ย<br>(Amount<br>of<br>interest) | รวม<br>(Total)                      | ตอกเป็นหลัง<br>ศาลสั่ง<br>(Interest<br>after court<br>order) | มัดรา<br>ดอกเนี่ยร่อย<br>ดะต่อปี<br>(Interest<br>rate) |                                |
| 1                          | มูลหนิดา<br>ดินไทมโด<br>5ดเจอ ล่าย<br>ลบ และ 2<br>in 1<br>(Debt from<br>covid<br>claims.<br>found,<br>paid, done<br>2 in 1)                                            | ดำสินไหม<br>โควิต เรอ<br>จำย จม        | 100,000.00                                                                    | ່ ໃນນອວັນ (No<br>demand for<br>interest<br>payment.)          | 0.0                                                   | δ <sub>3</sub> 20/10/2565                                                                    | 0.00                                            | 100,000.00                          | ໄມ່ນຄ <b>້</b> າມ (No<br>demand for<br>interest<br>payment.) | 0.0                                                    | ₹uits (rom) 0                  |
| รางสรุปต<br>ายการ<br>(No.) | มมุลหนี้ และสกุลเงิม ฟ.bo n. (Group by debt item and currency code and Phe<br>รามศารรมุลหนี้<br>รามศารรมุลหนี้<br>(Debt item)<br>(Total principal in each<br>currency) |                                        |                                                                               |                                                               |                                                       | or.20 Gor.)<br>รวมดอกเป็นของแ<br>เงิน<br>(Total interest<br>each curren                      | daraqa<br>rate in (<br>cy)                      | รามตับเงินแ<br>Total interes        | ะตอกเบียของแต่<br>t amount in eac                            | ละสกุลเงิน<br>h currency)                              | านัยหกุลเงิน<br>(Currency code |
| 1                          | มูลหมี่ค่าสินไห<br>(Debt from o                                                                                                    | เมโควิดเจอ จ่าย<br>ovid daims, fou     | ลเรอ ร่าน และ 2 in 1 100,000.00 0.00 100,0<br>aims. found, paid, done 2 in 1) |                                                               |                                                       |                                                                                              | 100,000.00                                      | THB (ארע)                           |                                                              |                                                        |                                |
| tiu<br>Total)              |                                                                                                    |                                        |                                                                               |                                                               | 100,000.00                                            |                                                                                              | 0.00                                            |                                     |                                                              | 100,000.00                                             | THB (unn)                      |
| เป็นหมพัก                  | и (и <b>.</b> ьо) (Sch                                                                                                    | edule (Phor. 2                         | 0))                                                                           |                                                               |                                                       |                                                                                              |                                                 | รามเงินบาท (T                       | otal (THB))                                                  | 10                                                     | 100,000.00 אירע                |
| (No.)                      |                                                                                                    |                                        | ประเภทมุดหนี้ (Del                                                            | at type)                                                      |                                                       | หลักฐานประกอบห                                                                               | ារី (Evidence o                                 | f debt)                             | กสารประกอบหม<br>di                                           | (Document pro<br>abt)                                  | ving                           |
| 1                          | บุลหนีด<br>paid, do                                                                                                    | ນສີນໃหນໂຄວິລເຈຍ<br>one 2 in 1)         | ו 1 (I בי שרב מים מים מים מים מים מים מים מים מים מים                         | Debt from covid d                                             | laims: found,                                         | เอกสารหลักฐาบแห่ง<br>สอบสัทธิ                                                                | าบีทีออกโดยระบะ                                 | 18539 A                             | G9839.pdf                                                    | 🖋 wits (ENT)                                           |                                |
| 2                          | มูลหนี้ค<br>paid, do                                                                                                    | าสีนไหมโควิดเจะ<br>ภาย 2 in 1)         | ער פרד מ และ 2 in 1 (I                                                        | Debt from covid d                                             | laims, found,                                         | สำเนา/รูปล่าย บัตรประชาบนของเจ้าหนึ่                                                         |                                                 |                                     |                                                              |                                                        | angua (EDAL)                   |
| 3                          | บูลหนี้ค่า<br>paid, do                                                                                                    | าสินใหม <b>โ</b> ควิตเจะ<br>me 2 in 1) | ues 2 in 1 (I נופר פרד פ                                                      | Debt from covid d                                             | laims. found,                                         | ผลการวิยิจฉัน ว่าเป็นโรค COVID-19 โดยวิธี RT-<br>PCR                                         |                                                 |                                     |                                                              |                                                        | 🖋 arīta (EDEI)                 |
| 4                          | บูลหนี้ล่า<br>paid, do                                                                                                    | เสินใหมโควิดเจะ<br>me 2 in 1)          | יוד מיד מאי ער שרד ם tip 1 (I                                                 | Debt from covid c                                             | laims, found,                                         | ใบรับรองแพทย์ที่ระบุอาการต่าดัญ ว่าเป็นโรค<br>COVID-19                                       |                                                 |                                     |                                                              |                                                        | and a (cost)                   |
|                            |                                                                                                    |                                        |                                                                               |                                                               | ตจำพราบแตะเข่าใจ<br>มอริบข่าระหนี้ของชำ               | ดีว่า กรณีที่อ่าวแจ้าบำส่งเอ<br>รแจ้าจะถูกพิจารณาไปโดย                                       | กสารใม่ครบถัวนตา<br>ไม่มีหลักฐานประกะ           | ามเงื่อนไขของกร<br>เบ ซึ่งหากมีการโ | เซรรม์<br>ศัยยิง                                             |                                                        |                                |

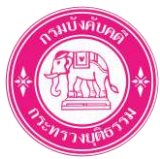

#### 2. ส่งคำขอรับชำระหนี้

|   | มูลหนี้ต่าสินไหนโลริตเออ จ่าย จบ และ 2 in 1 (Debt from covid claims. found, paid, done 2 in 1)    | เอกสารหลักฐานแห่งหนี้ที่ออกโดยระบบตรวจ<br>สอบดีหอื                                                                                                    | 🕒 G9839.pdf                                                     | 🖋 ucita (6017)    |
|---|---------------------------------------------------------------------------------------------------|----------------------------------------------------------------------------------------------------|-----------------------------------------------------------------|-------------------|
| 2 | มูลหนี้ค่าสับไหมโครัดเจล จาย จม และ 2 in 1 (Debt from covid claims. found,<br>paid, done 2 in 1)  | สำเนา/รูปถ้าย มัครประชาชนของเจ้าหนี้                                                                                                    |                                                                 | Puña (1011)       |
| а | มูลหนี้เอาดินไหมโคริเอเรอ ราย รบ และ 2 in 1 (Debt from covid claims. found,<br>paid, done 2 in 1) | พลการรัพลลัย ว่าเป็นโรค COVID-19 โดยรัธ RT-<br>PCR                                                                                                    |                                                                 | Purity (FDFF)     |
| 4 | มูลหนี้ค่าสินใหมโตริดเจอ จาย จม และ 2 in 1 (Debt from covid claims, found,<br>paid, done 2 in 1)  | ใบรับรองแพทย์ที่ระบุอาการสำคัญ ว่าเป็นโรค<br>COVID-19                                                                                                    |                                                                 | Parity (COTT)     |
|   | เขาะเจ้าเราะและเขาะ<br>สายอุโบข่าระหนี่ของขั<br>คายอุโบข่าระหนี่ของขั                             | จดีว่า กรณีเห็บไทยเจ้าปกลงเอกสารใน่ครบอรมดาแม่อยไบย<br>าทเจ้าจะถูกสีจารณาไปโดยไปมีแต่กฎาบประกอบ นึ่งเหตมี<br>าทเจ้า อาจเป็นแนะไปเจ้าหนักงาบทั่งกับว่าทั่งค่ายร้าย          | องกรมธรรม<br>การโตแนง<br>ปารรมน์                                |                   |
|   | ชาพเจ้าหรายและเข้าไ<br>สายอรับชาระหนี่ของมั<br>สายอรับชาระหนี่ของมั                               | จลีว่า ครณีที่บ่างแจ้าบ่าสงเอกสารใน่ครบสรบตรแม่อ่อนใบบ<br>าทเจ้าจะถูกฟิจารณาไปโดยไปมีแต้กฐาบประกอบ ซึ่งเรากไ<br>พแจ้า อาจเป็นแหลุไฟเร้าหนักงาบทั่งไกษ์หรับปอกสายอรับ       | องกรมธรรม<br>การให้แปด<br>ปารรมนี้                              |                   |
|   | ชาพเจ้าหรานและเว่าไ<br>หายอรับชาระหนี่ของขั<br>สายอรับชาระหนี่ของขั                               | จลีว่า กรณีที่บ่าหงจำบำสงเอกสารใน่ครบด่วนตามเรื่อนใบบ<br>าทเจ้าจะถูกฟิจารณาไปโดยไม่มีเหล็กฐานประกอม ซึ่งเรากมี<br>าหเจ้า ลาจเป็นแหลุไห้เร้าหนักงานทั่งไกษ์หรัมปยกสายอรับ   | องกรมธรรม<br>การให้แปง<br>ปารรมนี้<br>• เฟ็ญลาป์ (ADD DEBT)     | Take (SUBMIT REOU |
|   | รายเราหานและเวาไ<br>สายอรับชาระหรื่ออรษ<br>สายอรับชาระหรื่ออรษ<br>สายอรับชาระหรื่องห              | จลีร้า กรณีที่บ่าหงจำบ่าสังเอกสารใบ่ครบส่วนควนเรื่อยใบบ<br>าทเร้าจะถูกฟัจารณาไปโดยไม่มีเหล็กฐานประกอบ ซึ่งเรากมี<br>าหเร้า อาจเป็นเหตุไฟเร้าหนักงานทั่งไกษ์หรัดย่อกสายอรับ | องกรมธรรม์<br>การใช้แป้ง<br>ปาระบบชิ์<br>+ เฟลญลากมี (ADD DEBT) | 136 (SUBMIT REQU  |

คลิกปุ่ม
 รบยмит REQUEST)
 ด หมายเหตุ: สามารถคลิกปุ่ม
 เพื่อเพิ่มมูลหนี้อื่น

สงวนลิขสิทธิ์ © กรมบังคับคดี กระทรวงยุติธรรม – กองฟื้นฟูกิจการของลูกหนึ้

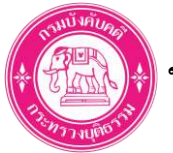

|   | มูลหนัดกลิบไหมโคร้อเจอ ราย จบ และ 2 in 1 (Debt from covid claims<br>paid, done 2 in 1) | found, เอกสารหลักฐานแห่งหนีที่ออกโด<br>ตอบสิทธิ                          | ยบระบบตรวจ 🔝 G9B39.pdf      | 2 octin (1993) |
|---|----------------------------------------------------------------------------------------|--------------------------------------------------------------------------|-----------------------------|----------------|
| 2 | มูลหนี้ตาสินใหม่ใดวิตเวล จาย รม และ 2 in 1 (Debt fro<br>paid, done 2 in 1)             |                                                                          |                             | ≠uffix(rarr);  |
| а | บูลหนี้คาสินไหนใคร์ลเจอ จาย จม และ 2 in 1 (Debt from<br>paid, done 2 in 1)             | $\bigcirc$                                                               | 17-                         | aufte (mm)     |
| 4 | นุลหนี้คาสินไหนโครีลเวล ราย วย และ 2 in 1 (Debt fro<br>paid, done 2 in 1)              |                                                                          |                             | Note(1911)     |
|   | ข่าพเจ                                                                                 | ำขอรับรองว่า ข้อมูลและเอกสารประกอ                                        | บบหนึ                       |                |
|   | Terr                                                                                   | ที่ยืนในระบบเป็นความจริงและถูกต้อง<br>ข้าพเจ้าประสงค์จะปาส่งเอกสารเพียงบ | ก่านี้                      |                |
|   | หากกลา                                                                                 | ปุ่ม 'ตกลง' แล้วจะไม่สามารถแก้ไขในร                                      | ะบบได้                      |                |
|   |                                                                                        | união enas                                                               | หมีการได้แย่งการอ<br>สถานี้ |                |
|   |                                                                                        |                                                                          |                             |                |
|   |                                                                                        |                                                                          |                             |                |

 ระบบแสดง Popup ให้ยื่นยันการส่งคำขอรับชำระหนี้ (หากกด "ตกลง" เพื่อยืนยันการส่งคำขอแล้ว จะไม่สามารถกลับมาแก้ไขในระบบได้)

กดปุ่ม

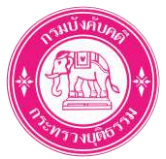

# ขั้นตอนที่ 7: ชำระค่าธรรมเนียมการยื่นคำขอรับชำระหนึ้

1. เลือกชำระค่าธรรมเนียม

| ระบบการยิ่นค่าขอในคดีพื้นพู่กิจการของลูกหนี้<br>กรมบังกับคดี                                                                                                    | 0 🌘 นายสัน มันคง 🗸                                                                                                    |
|----------------------------------------------------------------------------------------------------|----------------------------------------------------------------------------------------------------|
| 問 ศาษย/คำร้อง (Application or petition) \vee 問 ศาษอรล/ตอาทรเมียน 🗸 問 พลักประกัน 🗸 問 ช่อนูลสมาษ์ค 🗸                                                                                                    |                                                                                                    |
| ช <b>ำระค่าธรรมเนียม (Fee payment)</b><br>ระบบยื่นคำขอรับชำระหนีโนคดีพื้นฟูกิจการของลูกหนี้ (System for Submitting Petitions in Reorganization of the debtor's                                                                                                    | business cases)<br>ສາດທັກນນຳແທດ (NACX TO HOME)                                                                                                    |
| ประเภทศำลอ ปลมุลเข้าหนึ่งรับบอมสาหาจ ตรวจคอบป้องค ข้ารอจำธรรมเนื้อง.<br>Type of application Information of the creditor or assign Information verification Fee payment                                                                                                    | Тионула Сиритарианы (конрок, уфликанских альконост голу к сун                                                                                                    |
|                                                                                                    | i innepou nagen aquesa (arrageo), seanen da ay, ci innecador da ay c                                                                                                    |
| เลยที่ถ้างอังร่านต่า 1 (Ref No. 1): 036510040000201                                                                                                    | , southor caloredores incolor? Assessment crosses stream and a                                                                                                    |
| ศากรรมเนียม (Fee) 200.00 มาพ (THB)                                                                                                    | l mardino radonadanina incedent's dia misekatra na anomin'ny ada a                                                                                                    |
| น้ำจะใดม (To be paid by)<br>อามันจะยอกน้ำระเว็บไข (Bill Payment)(QR/Barcode)<br>เหม่นโลกที่การการเว็บไข (Bill Payment)(QR/Barcode)<br>เหม่นโลกที่ การการเว็บไข (Bill Payment)(QR/Barcode)<br>คะการการการการการการการการการการการการการก                                                                                                    | encomerations constrained on the second one of the second one of t |
| * กรณีสาระดับเปิดเหตุอัต/เอมิต ให้ดำเนินการกรอกร้องูลในการสารเอินตามขึ้นตอบของขนาดารจนเสร็งขึ้น แอกคมุ่ม confirm ในขึ้นตอยุลห์<br>ระบบการป็นการอุรับขารรณ์ จึงต่อว่าการสารกรอนเสร็จขนรูรณ์ ไขยากนาะให้รับแนวของขนาดารจนเสร็งขึ้น แอกคมุ่ม confirm ในขึ้นตอยุลห์<br>เสียนสร้างขนกรถต่อมั่นตอยสัตวกร้องเริ่ม<br>จำเหล่องสารรค์ขรายเดินมอกขไปวันครอบการของในครามอรินชำรอบนี้ กายในราคว 16.30 พรศักร พากไปข่าระการขึ้นศาขอรินซ์กระเพื่อะในสอบุระ<br>* You must pay the fee by the deadline for applying, if no payment The subscription will be incomplete and the request will be ca | แหล่งกลับไม่ที่<br>ระเน้ เมื่อการข่าระ<br>มันอะถือว่าที่พราขอ<br>ncelled.                                                                                                    |
|                                                                                                    | ✓ สำระด่างรรมสมัยบ (FEE PAVMENT)                                                                                                    |
|                                                                                                    | UWP#44-91093                                                                                                    |

• เลือกชำระโดย "ใบแจ้งยอดชำระเงิน (Bill Payment)(QR/Barcode)"

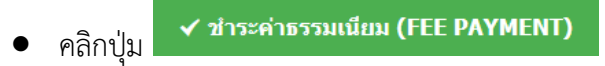

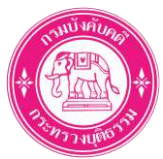

2. ดำเนินการชำระเงิน

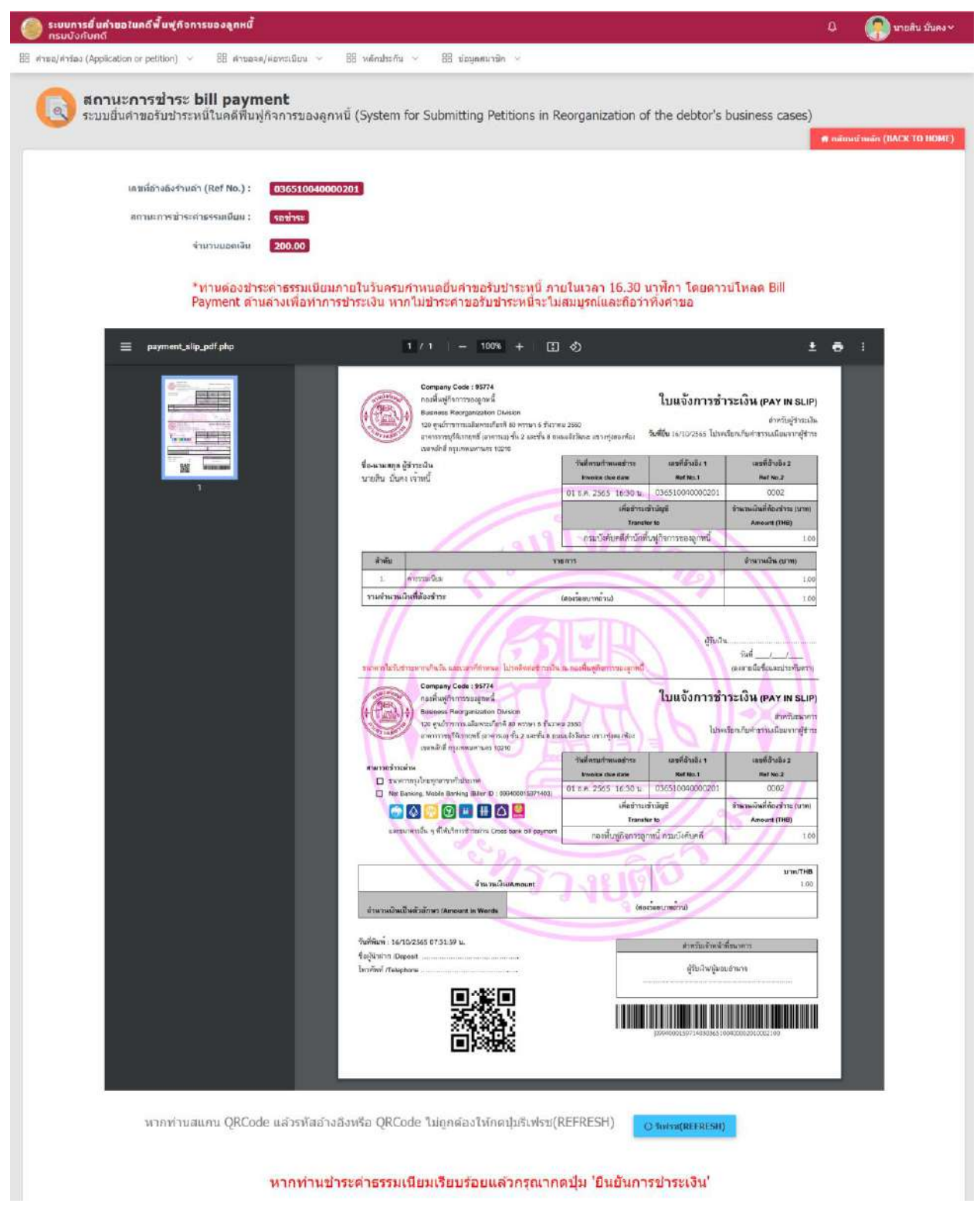

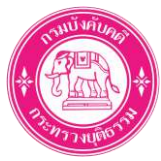

- วิธีที่ 1: Scan QR/Barcode เพื่อชำระเงินด้วย Mobile Banking (ทุกธนาคาร)
  - หมายเหตุ: หากไม่สามารถ Scan QR/Barcode เพื่อชำระเงินได้ ให้คลิกปุ่ม
     ระเงินได้ ให้คลิกปุ่ม
- วิธีที่ 2: นำใบแจ้งยอดการชำระเงินนี้ ไปชำระที่ธนาคารกรุงไทยทุกสาขาทั่วประเทศ

#### 3. ยืนยันการชำระเงิน

|                                                                                                    |                                                              |                                        |               | 🕐 นายสิน มั่นคง                  |
|----------------------------------------------------------------------------------------------------|--------------------------------------------------------------|----------------------------------------|---------------|----------------------------------|
| ຄຳຫຼະ/ຄາກ່ອນ (Application or petition) \vee 🛛 🗄 ຄຳນອຈສ/ສອກແນ້ຍນ 🗠                                                                                                    | 88 หลักประกัน 🕤 88 ข้อมูลสมาชิก 🤟                            |                                        |               |                                  |
|                                                                                                    | จำหวาดอิจเป็นด้วอักษร /Amount in Words                       | (ຄອະເຈັດຫາມາຫອ້ານອ                     |               |                                  |
|                                                                                                    | x 44.1                                                       |                                        |               |                                  |
|                                                                                                    | รับสิทธิสา 1 56710/2565 0715/259 น.<br>ขึ้งผู้นำปาก (Deposit | สาหรับเริ่มเพิ่งที่สนาการ              | 5 H           |                                  |
|                                                                                                    | Intrinof /Telephone                                          | หู้รับเริ่มหนึ่งอนอำนาจ<br>            |               |                                  |
|                                                                                                    |                                                              |                                        |               |                                  |
|                                                                                                    |                                                              | J0994600159714030365109402082010002100 |               |                                  |
|                                                                                                    |                                                              |                                        |               |                                  |
|                                                                                                    |                                                              |                                        |               |                                  |
| หากท่านสแกน QRCode แล้วรทัสอ้างฮื                                                                                                    | iงหรือ QRCode ไม่ถูกต่องให้กดปุ่มรีเฟรช(                     | (REFRESH)                              |               |                                  |
|                                                                                                    |                                                              |                                        |               |                                  |
|                                                                                                    |                                                              |                                        |               |                                  |
| and a second second sec | สหตัวตรรม มีแม่เสียมเร็วแม่ ตัวกรุงเวล                       | alle Burgeranger                       |               |                                  |
| หากท่านข้า                                                                                                    | ระคำธรรมเนียมเรียบร้อยแล้วกรุณาก                             | เดปุ่ม 'ยืนยันการข่าระเงิน'            |               |                                  |
| หากทำนข้า                                                                                                    | ระค่าธรรมเนียมเรียบร้อยแล้วกรุณาก                            | เดปุ่ม ′ยินยันการข่าระเงิน′            |               |                                  |
| หากท่านข้า                                                                                                    | ระค่าธรรมเนียมเรียบร้อยแล้วกรุณาก                            | เดปุ่ม 'ยืนยันการข่าระเงิน'            |               |                                  |
| หากทำนข้า<br>≣ เอกสารแบบ                                                                                                    | ระค่าธรรมเนียมเรียบร้อยแล้วกรุณาก                            | เดปุ่ม 'ยืนยันการข่าระเงิน'            |               |                                  |
| หากท่านข้า<br>E เอกสารแบบ<br>C ตาวน์โหลล Bill payment                                                                                                    | ระค่าธรรมเนียมเรียบร้อยแล้วกรุณาก                            | เดปุ่ม 'ยืนยันการข่าระเงิน'            |               |                                  |
| หากท่านข้า<br>≣ เอกสารแบบ<br>© ดาวข์โหลด Bill payment                                                                                                    | ระค่าธรรมเนียมเรียบร้อยแล้วกรุณาก                            | เดปุ่ม 'ยืนยันการข่าระเงิน'            |               |                                  |
| หากท่านข้า<br>E เอกสารแบบ<br>C ดาวน์โหลด Bill payment                                                                                                    | ระค่าธรรมเนียมเรียบร้อยแล้วกรุณาก                            | เดปุ่ม 'ยืนยันการข่าระเงิน'            |               |                                  |
| หากท่านข้า<br>≣ เอกสารแบบ<br>@ ดาวข์โหลด Bill payment                                                                                                    | ระค่าธรรมเนียมเรียบร้อยแล้วกรุณาก                            | เดปุ่ม 'ยินยันการข่าระเงิน'<br>►►►►    | <b>√</b> fhut | โนการป่าระเงิน (CONFIRM          |
| หากท่านข้า<br>E เอกสารแนบ<br>C ตาวข์โหลด Bill payment                                                                                                    | ระค่าธรรมเนียมเรียบร้อยแล้วกรุณาก                            | เดปุ่ม 'ยินยันการข่าระเงิน'<br>→→      | ✓ flut        | โนการปาระเชิน (CONFTR<br>WP244-9 |
| หากท่านข้า<br>≣ เอกสารแบบ<br>⊡ ดาวข์โหดล Bill payment                                                                                                    | ระค่าธรรมเนียมเรียบร้อยแล้วกรุณาก                            | เดปุ่ม 'ยินยันการข่าระเงิน'<br>→→      | <b>√</b> flut | fun voi veišu (CONFTR            |

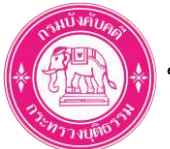

| E maas/antas (Application or potition) · E maass/sevendeu · E Mandenku · E Mandenk |                        |
|----------------------------------------------------------------------------------------------------|------------------------|
| พากทานสนกบ QRCode แล้วรหัสอำ                                                                                                    |                        |
| หากท่านย่ 💙 เารช่าระเงิน'                                                                                                    |                        |
| ท่านยื่นคำขอวับข้าระหนี้สำเร็จแล้ว<br>เป็นเจ้าหนี้รายที่ 63<br>≋ เอกสารแพษ                                                                                                    |                        |
| ເງັ ສາວນໃນຄອ Bill poyment                                                                                                    |                        |
| n le construir de la construir de la construir de                                                                                                    | าาว่างะะเงิน (CONFTRM) |

- ระบบแสดง Popup ว่า "ท่านยื่นคำขอรับชำระหนี้สำเร็จแล้ว"
- และแสดงข้อมูล "เป็นเจ้าหนี้รายที่ XX"

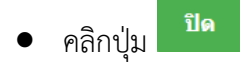

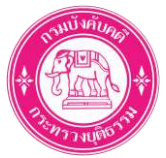

# ขั้นตอนที่ 8: ดาวน์โหลดเอกสาร

1. เอกสาร ฟ.๒๐ คำขอรับชำระหนี้ในการฟื้นฟูกิจการ

| ระบ <mark>บการขึ้นคำขอในคดีพื้นฟู</mark><br>กรมบังคับคดี<br>คำขอ/คาร้อง (Application or petition | กัจการของลูกหนี้<br>) 🗸 🔠 ค่านอรอ/ต่อทะเบียน                                                              | <ul> <li>88 หลักประกับ </li> </ul>                                                                       | 28 มีอนุลสมา                                                                                                    | Sn ∽                                                                                          |                                                                                                    |                                                                                                    | ٥                                | เ 🧑 นายสิน มั่นคง                            |
|--------------------------------------------------------------------------------------------------|----------------------------------------------------------------------------------------------------|----------------------------------------------------------------------------------------------------|----------------------------------------------------------------------------------------------------|-----------------------------------------------------------------------------------------------|----------------------------------------------------------------------------------------------------|----------------------------------------------------------------------------------------------------|----------------------------------|----------------------------------------------|
| 🔞 ຄິດຕາມສຄານ:<br>debtor s bus                                                                    | ะคำขอรับช่าระหนี้ใน<br>iness case)                                                                        | คดีฟื้นฟูกิจการข                                                                                         | ของลูกหนี้ (                                                                                                    | Follow up on a                                                                                | pplication                                                                                                    | status in a                                                                                                    | Reorgani                         | zation of the                                |
| Q คันหา (Search) แส                                                                              | ดง ®                                                                                                    |                                                                                                    |                                                                                                    |                                                                                               |                                                                                                    |                                                                                                    |                                  |                                              |
| ອຸກນານີ້ (Debtor)                                                                                | เลขประจำด้วประชาชน/เลข<br>หนังสือเดินทาง/เลข<br>มิติบุคคล (National ID<br>card/passport/comporate<br>no.) | ผู้มีนต่ายอ<br>(Applicant)                                                                               | ประเภทการ<br>ขึ้น (Type of<br>submission)                                                                                                    | ข้อเจ้าหนี้ (Creditor)                                                                        | เป็นเงินรวม<br>(บาห)<br>(Total<br>(THB))                                                                                                    | รามที่<br>(No.) สถานะ                                                                                                    | ส้น<br>คอบ<br>กัด (Do            | 20 👻<br>ดาวนโหลดเอกสาร<br>wwnload Documents) |
| ນໃຈັກ ສັບນັ້ນຄວປາວກັນກັຍ ຈຳກັດ<br>(ນທານັນ)                                                       | 2-99. 13-2                                                                                                | นายสัน มั่นคง                                                                                            | เข้าหนึ่                                                                                                    | นายดัน มั่นคง                                                                                 | 100,000.00<br>ใบแจ้งออด<br>ป่าระเงิน (Bill<br>Payment)                                                                                                    | 63 ตำเนิน<br>การ<br>เสริจ<br>สั้น                                                                                                    | <b>0</b> 10                      | o 🕫 Otunos 💼                                 |
| เน้าที่ 1 จากทั้งหมด 1 หน้า จำนวนร                                                               | มีอนุด 1 รายการ                                                                                           |                                                                                                    |                                                                                                    |                                                                                               |                                                                                                    |                                                                                                    | •                                | 1                                            |
| คลิกปุ่                                                                                          | ม 🖶 ฟ.20 เ                                                                                                | พื่อดาวน์โหล<br>เ<br>(ฟ ๛)<br>กำระวัน                                                                    | ดเอกสาร<br>/ =   -   10                                                                                                    | ă<br>∝ +   I ¢                                                                                |                                                                                                    |                                                                                                    |                                  | ± •                                          |
|                                                                                                  |                                                                                                    | <b>ในการฟื้น</b><br>คลีหมายม<br>ศาลอัมอะ                                                                 | <b>ทู่กิจการ</b><br>ถชนตงที่ ฟฟ888888/2<br>อายกลาง                                                                                                    | 1565<br>Tuří                                                                                  | пач<br>пач<br>16/10/2565                                                                                                    | พื้นฟูกิจการถูกหนี้<br>เบ้งคับคดี                                                                                                    |                                  |                                              |
| 2                                                                                                |                                                                                                    | SEWICE                                                                                                   | ບรີອັທສິນມັ້ນຄ                                                                                                    | ະປະະກັນກັຍ ຈຳກັດ (ມหາຈນ)                                                                      |                                                                                                    |                                                                                                    | 30:108                           |                                              |
| 3                                                                                                |                                                                                                    | รับ<br>เสื้อขาดิ<br>หญ่ที่เก<br>รหัดไปเศรก<br>จะมี<br>เมหาขน)<br>2 เก 1 เป็<br>และตอกห<br>บาท รรม<br>รับ | นวิษัทสินมันค<br>max <sup>2</sup> ก นายอิน มั่นคง<br>Thai อัญชาติ Thai 2<br>ม. ครับครับกร์ ชอย<br>อรับข้าระคาปีในการที่<br>อ. มีอรับช้าระคาปีในการที่<br>อ. มีอรับช้า 20 ดูร<br>ดูเหนี นั้น ปรากฏว่าย<br>เส้นมันร้านวน 100.00<br>โยคำนวนมีสวับมีคายย่<br>พื้งมีเข้าหมวน 100.00<br>ปอ. หนี้มีกำรียอรับชำก<br>๑. ดังมันชายจะมีคาย | รประกับภัย จำกัด (มหาหน)<br>เจ้าหนี้<br>กซิท พนักราบบริษัทเอกชน เกิ<br>(232787300 อิเมลร์ ร.ค | ไดวันที่ 11 พฤศจิกาย<br>ก. อำเภอ/เทศ งาศาย<br>หรักน์มีข้อสาวามศัตรอ<br>หรือเป็นหนึ่งก่า มูลเหน็ต<br>หนึ่งปืนหนึ่งก่า มูลเหน็ต<br>อินปหายการอื่<br>อินปหายการอื่น<br>ปี รายอเมอียงคามนี้[] | น 2511 อยู่บ้านเลขที่<br>าปี จังหวัด กรุณหามา<br>1<br>เป็นนี้<br>เป็นใหม่ไควิดเจอ จำย<br>10 และ 2 in 1 จำนวน<br>ซีแมบห้ายคำขอนี้<br>มมีประกัน | อูกหนี้<br>313<br>รบ และ<br>0.00 |                                              |
| • ระบบ                                                                                           | แสดงหน้าจอ ด                                                                                              | าวน์โหลดเอก                                                                                              | เสาร                                                                                                    | enve กราว การสมบัญชัง ม                                                                       | ne 🗀 austria 🛃 (                                                                                                    | ang (TREITM                                                                                                    |                                  |                                              |
| ● คลิกป่                                                                                         | ม 🛃 เพื่อป                                                                                                | บันทึกไฟล์ หรื                                                                                           | ื้อ คลิกป <u>่</u>                                                                                                    | ม 🗗 เพื่อ                                                                                     | อพิมพ์เอก                                                                                                    | าสาร                                                                                                    |                                  |                                              |

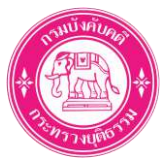

2. เอกสารหลักฐานยื่นคำขอออนไลน์

| ຈັດດາມສຄານ:<br>debtor s bus              | ะคำขอรับข่าระหนี้ใน<br>iiness case)                                                                        | คดีฟื้นฟูกิจการ             | ของลูกหนี้ (I                             | Follow up on a         | pplication                                             | statı           | ıs in a                        | Reo                      | rganization of the<br>naiminuan (100    |
|------------------------------------------|----------------------------------------------------------------------------------------------------|-----------------------------|-------------------------------------------|------------------------|--------------------------------------------------------|-----------------|--------------------------------|--------------------------|-----------------------------------------|
| ดันหา (Search) แส                        | ins @                                                                                                    |                             |                                           |                        |                                                        |                 |                                |                          |                                         |
| ລູການນີ້ (Debtor)                        | เลขเประจำด้วประชาชน/เลข<br>หนังสือเดินทาง/เลข<br>นิดิบุคคล (National ID<br>card/passport/corporate<br>no-) | ผู้มีนด้ารเธ<br>(Applicant) | ประเภทการ<br>อื่น (Type of<br>submission) | ข้อเจ้าหนี้ (Creditor) | เป็นเงินรวม<br>(บาพ)<br>(Total<br>(THB))               | รามที่<br>(No.) | ศตานะ                          | ขึ้น<br>คอม<br>ถัด<br>ไป | อาวเป็นลอเอกสาร<br>(Download Documents) |
| ໃຫ້ກ ສັບນັ້ນຄວປຽວກັບກໍຍ ຈຳກັດ<br>ເທ່ານນ) | 2-91                                                                                                    | นานสัน มั่นดง               | เจ้าหนึ่                                  | บายดับ ปั้นคง          | 100,000.00<br>ในแจ้งออด<br>ป่าระเงิน (Bill<br>Payment) | 63              | ดำเนิน<br>การ<br>เสร็จ<br>สิ้น |                          | Orize Cotuals =                         |
|                                          |                                                                                                    |                             |                                           |                        | ปาระเงิน (Bill<br>Payment)                             |                 | เสร็จ<br>สั้น                  |                          | 1                                       |

• คลิกปุ่ม 🎽 เพื่อดาวน์โหลดเอกสาร

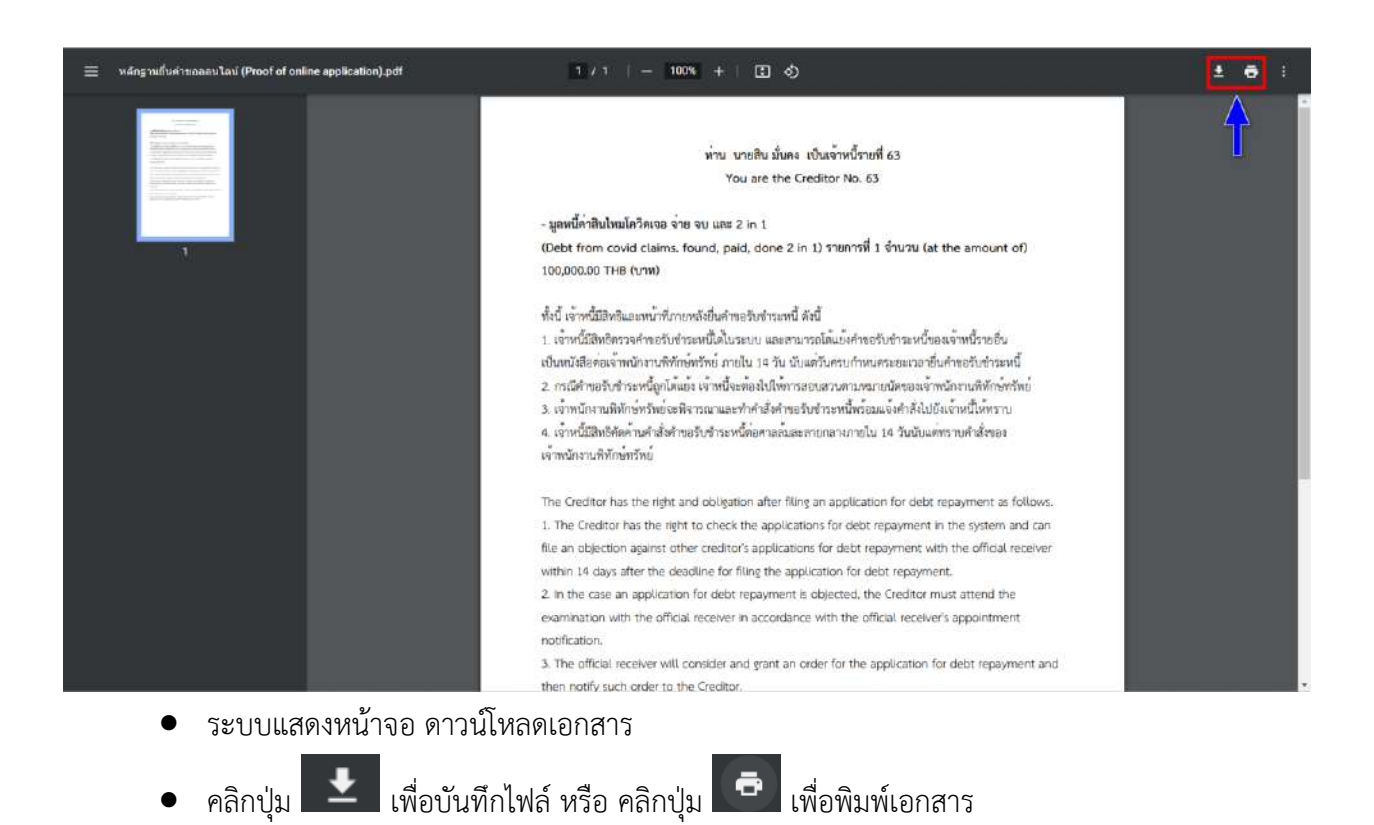

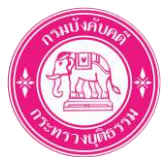

3. ใบเสร็จรับเงิน

| ะคำขอรับช่าระหนี้ใน<br>siness case )                                                                      | คดีฟื้นฟูกิจการ                                                                                                    | ของลูกหนี้ (I                                                                                                    | Follow up on a                                                                                                    | pplication                                                                             | statu                                                                                           | ıs in a                                                                                              | Reor                                                                                                    | rganization of the                                                                                              |
|----------------------------------------------------------------------------------------------------|----------------------------------------------------------------------------------------------------|----------------------------------------------------------------------------------------------------|----------------------------------------------------------------------------------------------------|----------------------------------------------------------------------------------------|-------------------------------------------------------------------------------------------------|----------------------------------------------------------------------------------------------------|----------------------------------------------------------------------------------------------------|----------------------------------------------------------------------------------------------------|
| siness case)                                                                                              |                                                                                                    |                                                                                                    |                                                                                                    |                                                                                        |                                                                                                 |                                                                                                    |                                                                                                    | <del>ด</del> คลับหน้าหลัก (HOM                                                                                  |
| โดง @                                                                                                    |                                                                                                    |                                                                                                    |                                                                                                    |                                                                                        |                                                                                                 |                                                                                                    |                                                                                                    |                                                                                                    |
|                                                                                                    |                                                                                                    |                                                                                                    |                                                                                                    |                                                                                        |                                                                                                 |                                                                                                    |                                                                                                    |                                                                                                    |
| 1 1 1 1 1 1 1 1 1 1 1 1 1 1 1 1 1 1 1                                                                     |                                                                                                    | 1                                                                                                    | N                                                                                                    |                                                                                        | -                                                                                               |                                                                                                    | -                                                                                                    | 20 ~                                                                                                    |
| เลขประจำดัวประชาชน/เลข<br>หนังสือเดิมทาง/เลข<br>มีดับุคคล (National ID<br>card/passport/corporate<br>no.) | รูเขียดำางอ<br>(Applicant)                                                                                                    | ประเภทการ<br>ยื่น (Type of<br>submission)                                                                                                    | ข่อเจ้าหนี้ (Creditor)                                                                                                    | เป็นเงินรวม<br>(บาพ)<br>(Total<br>(THB))                                               | รามที่<br>(No.)                                                                                 | denu:                                                                                                | ขึ้น<br>คอบ<br>ถัด<br>ไป                                                                                    | ควรบโหลดเอกสาร<br>(Download Documents)                                                                          |
| 2-99                                                                                                    | นายสัน มั่นคง                                                                                                    | เร้าหนึ่                                                                                                    | นายสัน มั่นคง                                                                                                    | 100,000.00<br>ในแจ้งขอด<br>ป่าระเงิน (Bill<br>Payment)                                 | 63                                                                                              | ต่าเบ็บ<br>การ<br>เสร็จ<br>สิ่น                                                                      |                                                                                                    | Diale Diale 1                                                                                                   |
| ม้อมูล 1 รายการ                                                                                           |                                                                                                    |                                                                                                    |                                                                                                    |                                                                                        |                                                                                                 |                                                                                                    |                                                                                                    |                                                                                                    |
|                                                                                                    | ะด้าขอรับข่าระหนั้ใน<br>iness case)<br>แดง 👁<br>เห็นเรื่อเริ่มทาง/เลข<br>มีสับูลละ (National ID<br>card/passport/corporate<br>no.)<br>2-99 13-2 | ะคำขอรับข่าระหมั้ในคดีฟื้นฟูกิจการ<br>iness case)<br>เดง 👁<br>แลงประจำลังประชาชน/เลข<br>หรืงสิตเสียงาว/เลข<br>มีชันุตาล (National ID<br>card/passport/corporate<br>no.)<br>2-99 33-2 นายสิน มันคง | ะคำขอรับข่าระหมั้ในคดีฟื้นฟูกิจการของลูกหนี้ (I<br>siness case)<br>เดง The second second se | ะคำขอรับข่าระหนั้ในคดีฟื้นฟูกิจการของลูกหนี้ (Follow up on ap<br>siness case)<br>เดง 👁 | ะคำขอรับข่าระหนี้ในคดีฟื้นฟูกิจการของลูกหนี้ (Follow up on application<br>siness case)<br>เดง 👁 | ะคำขอรับข่าระหนี้ในคดีฟื้นฟูกิจการของลูกหนี้ (Follow up on application statu<br>iness case)<br>เดง 👁 | ะคำขอรับข่าระหนี้ในคดีฟื้นฟูกิจการของลูกหนี้ (Follow up on application status in a<br>siness case)<br>เดง 👁 | ะคำขอรับข่าระหมั้ในคดีฟื้นฟูกิจการของลูกหนี้ (Follow up on application status in a Reor<br>iness case)<br>เดง 👁 |

| ≡ receipt_sign_91093.pdf | 1/1   - 100% +   33 \$                                                                                                    | <b>± 6</b> i |
|--------------------------|----------------------------------------------------------------------------------------------------|--------------|
|                          | หน้า 1/1<br>ทำขอริบชาวะหนในการพื้นฟูกิจการ<br>คามต้มอะลายกลาง<br>วันที่ 16/10/2565<br>คลีหมายแกรด้าที่ ฟฟ6999/2565<br>คลีหมายแกรด้าที่ ฟฟ6999/2565<br>เอรที่ 00000044<br>บริษัทสินนั้นคมประกันมัย จำกัด (มหารน)<br>บริษัทสินนั้นคมประกันมัย จำกัด (มหารน)<br>อุกหนี้<br>เอริษัทสินนั้นคมประกันมัย จำกัด (มหารน)<br>อุกหนี้ | e f          |
|                          | รับสัม ระการสำระวัน สำนานใน                                                                                                    | <u></u>      |
|                          | 1 Anothins 200.00                                                                                                    |              |
|                          | (สธรรอบบาทถุวน) 200.00                                                                                                    |              |
|                          | ได้รับเงินโดย<br>1. ในแจ้จยอดข้าวะเงิน (Bill Payment) จำนวน 200.00 บาท                                                                                                    | 1            |

- ระบบแสดงหน้าจอ ดาวน์โหลดเอกสาร
- คลิกปุ่ม เพื่อบันทึกไฟล์ หรือ คลิกปุ่ม เพื่อพิมพ์เอกสาร

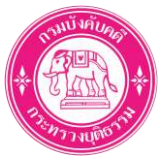

### เพิ่มเติม: ขั้นตอนการ Reset Password (กรณีที่ท่านลืม Password)

|                                                              | ระบบการย์ แก้งขอ<br>ในคดีพื้นฟูกังการของลูกหนึ่                                                                                                    |                   |
|--------------------------------------------------------------|----------------------------------------------------------------------------------------------------|-------------------|
|                                                              | ยินดีต้อนรับ (Welcome)<br>ประการการ Password ไม่ลูกต่อง                                                                                                    |                   |
|                                                              | Username<br>291                                                                                                    |                   |
|                                                              | vitnijstuu (LOGIN)                                                                                                    |                   |
| -                                                            | สีมหามัสเข่าน (FORGET PASSWORD)<br>ลงหาะเมียน (REGISTER)                                                                                                    | 10-10             |
|                                                              | แบบประเม่นความที่งหลไจ<br>(SATISFACTION QUESTIONNAIRE)                                                                                                    | 202               |
| <ul> <li>คลิกปุ่ม</li> </ul>                                 | สเค่าน (FORGET PASSWORD)                                                                                                    |                   |
| 🔘 ระบบการชิ้นกำขอในคดีพื้นฟูกิจการของลูกหนี้<br>กรบบังกับคดี |                                                                                                    |                   |
| อ้า ปันทึกลืมรหัสฝาน (Save information in                    | case of password forgotten)                                                                                                    |                   |
| ประเภทบุคคล* 🔘 บุร                                           | ดอธรรมอา 🔿 อณะบุคดอ 🔿 นิธิบุตลอ                                                                                                    |                   |
| Username 291<br>*เลาไห<br>าหายเหตุ - บุคค                    | 33<br>มาการแก้เคราซิรับตรด ที่สารณ์มีอนได้อากา<br>ธรรมสาร ระบบสะ Reset Password เป็น วัน เดือน มีเกิด (ด้วยชาง: 06022540) ตามข่อมุดที่ห<br>รด/คณะบุคคล: ระบบสะสงคิงกันได้บารที่สหานไหนไปยั่ง 5-mail ที่ทานคงหะเบียนไว้ | ห้านตอหระเป็นนไว้ |
|                                                              |                                                                                                    | vilusin (SAVE)    |
|                                                              |                                                                                                    | ⊡ MA#118          |
|                                                              |                                                                                                    |                   |
| <ul> <li>เลือก ประเภทบุคคล</li> </ul>                        | เป็น "บุคคลธรรมดา"                                                                                                    |                   |

ระบุ Username (เลขบัตรประชาชนของท่าน)

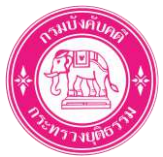

 คลิกปุ่ม
 บันทึก (SAVE) (ระบบจะ Reset Password เป็น วัน เดือน ปีเกิด (ตัวอย่าง: 06022540) ตามข้อมูลที่ท่านลงทะเบียนไว้)

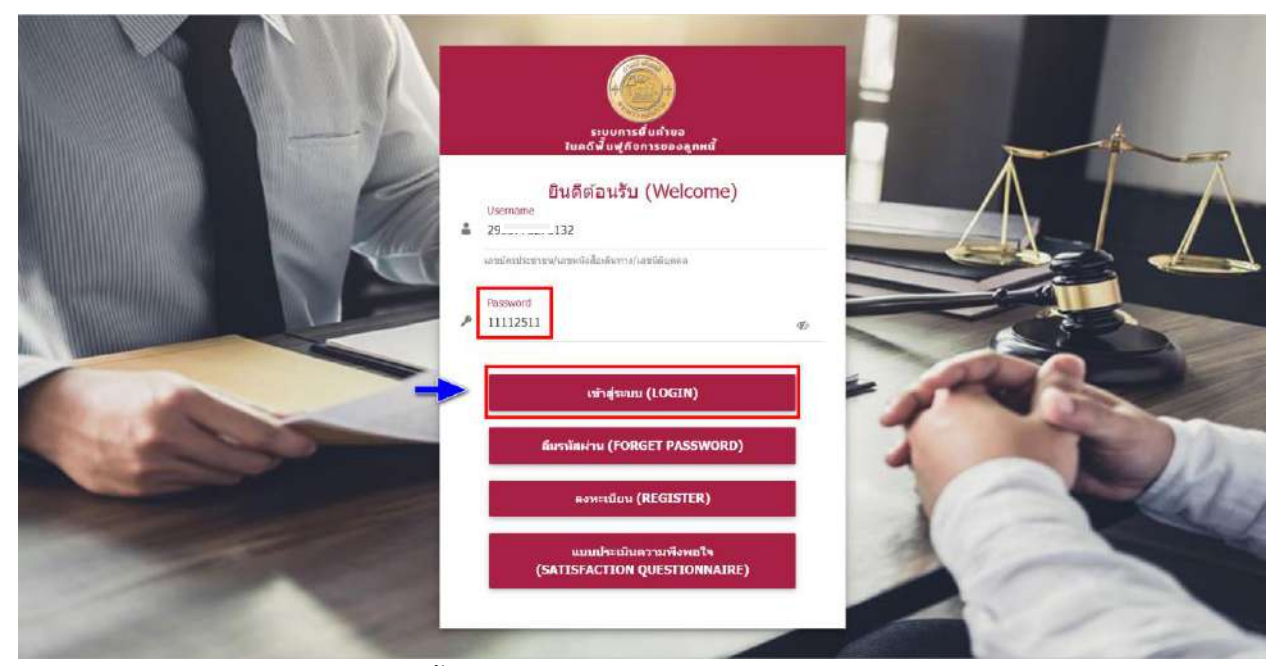

- ทำการ Log in ใหม่อีกครั้ง ด้วย Password ที่ Reset แล้ว
  - O ระบุ Username
  - O ระบุ Password (ตัวอย่าง วันเกิดของท่านที่ลงทะเบียนไว้คือ 11/11/2511 ให้ท่านระบุ

#### Password เป็น 11112511)

● คลิกปุ่ม

เข้าสู่ระบบ (LOGIN)